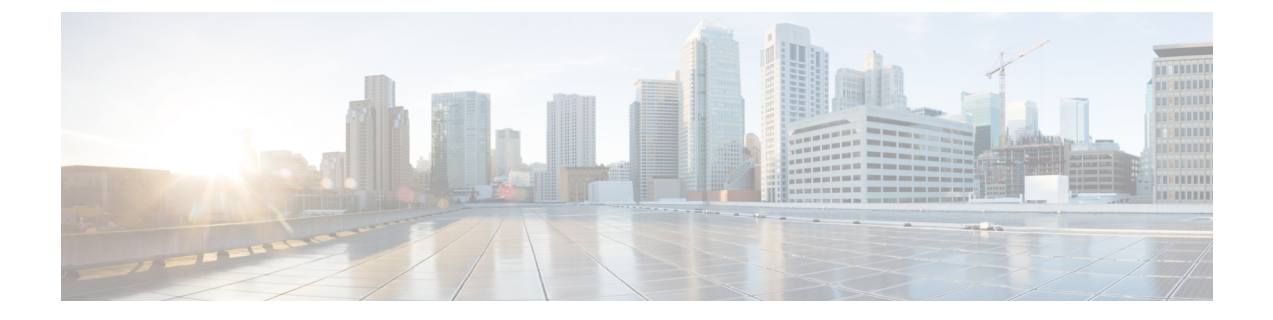

## インストール タスク

ここでは、次の内容について説明します。

- Cisco Crosswork データゲートウェイ (Cisco Crosswork Data Gateway) のインストール (1 ページ)
- Cisco Crosswork データゲートウェイ(Cisco Crosswork Data Gateway) 導入パラメータとシ ナリオ (2 ページ)
- vCenter vSphere Client を使用した Crosswork Data Gateway のインストール (18 ページ)
- OVF ツールによる Crosswork Data Gateway のインストール (25 ページ)
- OpenStack CLI を使用した OpenStack への Crosswork Data Gateway のインストール (28 ページ)
- OpenStack UI を使用した OpenStack への Crosswork Data Gateway のインストール (35 ページ)
- ・登録パッケージの生成 (53ページ)
- ・登録パッケージのエクスポート (54ページ)
- Crosswork Cloud アプリケーションを使用した Crosswork Data Gateway の登録 (56ページ)
- Crosswork Data Gateway 接続のトラブルシュート (57 ページ)

## Cisco Crosswork データゲートウェイ(Cisco Crosswork Data Gateway) のインストール

Cisco Crosswork データゲートウェイ (Cisco Crosswork Data Gateway) は、最初に Base VM と 呼ばれる VM として展開されます (Crosswork Cloud に登録するのに必要なソフトウェアしか 含まれていません)。 Crosswork Data Gateway が Crosswork Cloud に登録されると、Crosswork Cloud は収集ジョブの設定を Crosswork Data Gateway にプッシュし、ネットワーク デバイスか ら必要なデータを収集できるようにします。

ネットワークのサイズと地域に基づいて、複数の Cisco Crosswork データゲートウェイ (Cisco Crosswork Data Gateway) を展開できます。

Cisco Crosswork データゲートウェイ(Cisco Crosswork Data Gateway)展開および設定ワーク フロー Cisco Crosswork データゲートウェイ (Cisco Crosswork Data Gateway) を展開および設定して Crosswork Cloud で使用するには、次の手順を実行します。

- インストールの計画を立てます。展開パラメータと可能な展開シナリオについては、この トピックを参照してください。Cisco Crosswork データゲートウェイ (Cisco Crosswork Data Gateway) 導入パラメータとシナリオ (2ページ)
- **2.** 使用するプラットフォームに Cisco Crosswork データゲートウェイ (Cisco Crosswork Data Gateway) をインストールします。

| VMware    | vCenter vSphere Client を使用した Crosswork<br>Data Gateway のインストール (18 ページ)        |
|-----------|--------------------------------------------------------------------------------|
|           | OVF ツールによる Crosswork Data Gateway<br>のインストール (25 ページ)                          |
| OpenStack | OpenStack CLI を使用した OpenStack への<br>Crosswork Data Gateway のインストール (28<br>ページ) |
|           | OpenStack UI を使用した OpenStack への<br>Crosswork Data Gateway のインストール (35<br>ページ)  |

- 3. 登録パッケージの生成とエクスポート
  - •登録パッケージの生成 (53ページ)
  - 登録パッケージのエクスポート (54ページ)
- Crosswork Cloud アプリケーションに Cisco Crosswork データゲートウェイ (Cisco Crosswork Data Gateway) を登録します Crosswork Cloud アプリケーションを使用した Crosswork Data Gateway の登録 (56 ページ) を参照してください。

## Cisco Crosswork データゲートウェイ(Cisco Crosswork Data Gateway) 導入パラメータとシナリオ

Crosswork Data Gateway のインストールを開始する前に、導入パラメータと導入シナリオについて、この項全体をお読みください。

#### インターフェイス アドレス

Crosswork Data Gateway では、すべてのインターフェイスで IPv4 または IPv6 のいずれかがサ ポートされます。Crosswork Cloud はデュアルスタック構成をサポートしていません。そのた め、環境のアドレスはすべて IPv4 または IPv6 のいずれかとしてプランニングしてください。

ユーザ アカウント

インストール時に、Cisco Crosswork データゲートウェイ(Cisco Crosswork Data Gateway)は3 つのデフォルト ユーザー アカウントを作成します。

- インストール時に、ユーザー名 dg-admin とパスワードが設定された Cisco Crosswork デー タゲートウェイ (Cisco Crosswork Data Gateway)の管理者。管理者は、この ID を使用し てログインし、Cisco Crosswork データゲートウェイ (Cisco Crosswork Data Gateway)のト ラブルシューティングを行います。
- インストール時に、ユーザー名 dg-oper とパスワードが設定された Cisco Crosswork データ ゲートウェイ (Cisco Crosswork Data Gateway)のオペレータ。これは読み取り専用ユー ザーで、すべての「read」操作と限定された「action」コマンドを実行する権限がありま す。
- Crosswork Data Gateway の問題のトラブルシューティングをシスコが支援できるようにするために使用される dg-tac ユーザーアカウント。(TAC シェルアクセスの有効化)。このアカウントの一時パスワードは、トラブルシューティングアクセスを有効にすると作成されます。

管理者とオペレータが実行できる操作については、サポートされるユーザ ロール を参照して ください。

dg-admin および dg-oper ユーザーアカウントは予約済みのユーザー名であり、変更できません。両方のアカウントに対して、コンソールからパスワードの変更を実行できます。(「パス ワードの変更」を参照)。パスワードを紛失したか忘れた場合は、新しいVMを作成し、現在のVMを破棄して、新しいVMを Crosswork Cloud に再登録する必要があります。

#### インストールのパラメータとシナリオ

次の表では、以下の点に注意してください。

\*は必須パラメータであることを示します。その他のパラメータはオプションです。必要な展開シナリオに基づいて選択できます。展開シナリオについては、必要に応じて「**その他の情** 報」列で説明します。

\*\*インストール中に入力できるパラメータ、または後で追加の手順を使用して入力できるアドレスを示します。

| 表 <b>1 : Cisco Crosswork</b> データゲートウェイ | (Cisco Crosswork Data Gateway) | 導入パラメータとシナリオ |
|----------------------------------------|--------------------------------|--------------|
|----------------------------------------|--------------------------------|--------------|

| 名前    | パラメータ | 説明 | その他の情報 |
|-------|-------|----|--------|
| ホスト情報 |       |    |        |

| 名前                         | パラメータ             | 説明                                                                                                    | その他の情報 |
|----------------------------|-------------------|----------------------------------------------------------------------------------------------------|--------|
| 名前<br>ホスト名 (Hostname)<br>* | パラメータ<br>Hostname | <ul> <li>説明</li> <li>完全修飾ドメイン名         <ul> <li>(FQDN) として指定<br/>された Cisco Crosswork</li> <li>Data Gateway VM の名前。</li> <li>(注) 大規模な<br/>システム<br/>では、複数の Cisco<br/>Crosswork</li> <li>データ<br/>ゲート<br/>ウェイ<br/>(Cisco<br/>Crosswork</li> <li>Data<br/>Gateway)</li> <li>VM が存<br/>在する可<br/>能性す。<br/>した、ホスー<br/>意の、特定<br/>の VM を<br/>簡単にきる<br/>ように作<br/>成する必</li> </ul> </li> </ul> | その他の情報 |
|                            |                   | 成する必<br>要があり<br>ます。                                                                                                    |        |
| 説明(Description)*           | Description       | Cisco Crosswork データ<br>ゲートウェイ(Cisco<br>Crosswork Data<br>Gateway)の詳細で<br>す。                                                                                                    |        |

| 名前                       | パラメータ        | 説明                                                                                                    | その他の情報                                                          |
|--------------------------|--------------|----------------------------------------------------------------------------------------------------|-----------------------------------------------------------------|
| ラベル (Label)              | Label        | 複数の Cisco Crosswork<br>データゲートウェイ<br>(Cisco Crosswork Data<br>Gateway) を分類およ<br>びグループ化するため<br>に Cisco Crosswork<br>Cloud で使用されるラ<br>ベル。 |                                                                 |
| 展開                       | 導入           | コントローラタイプを<br>伝えるパラメータ。値<br>には Crosswork Cloud<br>を指定します。                                                                              |                                                                 |
| アクティブな vNIC <sup>*</sup> | ActiveVnics  | トラフィックの送信に<br>使用する vNIC の数。                                                                                                    | ネットワーク要件に応<br>じて、1つ、2つ、ま<br>たは3つのインター<br>フェイスの使用を選択<br>できます。    |
|                          |              |                                                                                                    | トラフィックのルー<br>ティング方法について<br>は、VM要件の表「イ<br>ンターフェイス」を参<br>照してください。 |
| AllowRFC8190<br>*。       | AllowRFC8190 | RFC 8190 範囲のアド<br>レスを自動的に許可し<br>ます。オプションは<br>yes、noまたはaskで<br>す。初期構成スクリプ<br>トで確認が求められま<br>す。デフォルト値は<br>yesです。                          |                                                                 |

| 名前                                                               | パラメータ          | 説明                                                                                                    | その他の情報 |
|------------------------------------------------------------------|----------------|----------------------------------------------------------------------------------------------------|--------|
| 秘密キー URI(Private<br>Key URI)                                     | DGCertKey      | セッションキー署名用<br>の秘密キーファイルへ<br>の URI。これは SCP<br>(user@host:path/to/file)<br>を使用して取得できま<br>す。                                 |        |
| 証明書ファイル URI<br>(Certificate File URI)                            | DGCertChain    | この VM の PEM 形式<br>の署名証明書チェーン<br>への URI。これは SCP<br>(user@host:path/to/file)<br>を使用して取得できま<br>す。                            |        |
| 証明書ファイルとキー<br>パスフレーズ<br>(Certificate File and<br>Key Passphrase) | DGCertChainPwd | Cisco Crosswork データ<br>ゲートウェイ(Cisco<br>Crosswork Data<br>Gateway)の PEM 形<br>式の証明書ファイルと<br>秘密キーを取得する<br>SCP ユーザパスフレー<br>ズ。 |        |

| 名前 | パラメータ | 説明 | その他の情報                                                                                                    |
|----|-------|----|----------------------------------------------------------------------------------------------------|
|    |       |    | Crosswork Cloud は、<br>Cisco Crosswork データ<br>ゲートウェイ(Cisco<br>Crosswork Data<br>Gateway)とのハンド<br>シェイクに自己署名証<br>明書を使用します。こ<br>れらの証明書はインス<br>トール時に生成されま<br>す。 |
|    |       |    | ただし、サードパー<br>ティまたは独自の証明<br>書ファイルを使用する<br>場合は、これら3つの<br>パラメータを入力しま<br>す。                                                                                    |
|    |       |    | 証明書チェーンは、<br>Cisco Crosswork Data<br>Gateway VM のプリ<br>セットまたは生成され<br>た証明書を上書きし、<br>SCP URI<br>(user:host:/path/to/file)<br>として指定されます。                      |
|    |       |    | <ul> <li>(注) URIファ<br/>イルを持<br/>つホスト<br/>は、ネッ<br/>トワーク<br/>上で<br/>(SCPを<br/>介して</li> </ul>                                                                 |
|    |       |    | vNIC0イ<br>ンター<br>フェイス<br>から可<br>ければ<br>なら<br>イル                                                                                                    |
|    |       |    | はインス<br>トール時                                                                                                    |

| 名前                                            | パラメータ            | 説明                                                                       | その他の情報                      |
|-----------------------------------------------|------------------|--------------------------------------------------------------------------|-----------------------------|
|                                               |                  |                                                                          | に存在し<br>ている必<br>要があり<br>ます。 |
| データディスクサイズ<br>(Data Disk Size)                | DGAppdataDisk    | 2 番目のデータディス<br>クのサイズ(GB 単<br>位)。最小サイズは24<br>GB です。                       |                             |
| パスフレーズ                                        |                  |                                                                          |                             |
| dg-admin パスフレーズ<br>(dg-admin<br>Passphrase) * | dg-adminPassword | dg-admin ユーザ用に選<br>択したパスワード。<br>パスワードは 8 ~ 64<br>文字である必要があり<br>ます。       |                             |
| dg-oper パスフレーズ<br>(dg-oper Passphrase)        | dg-operPassword  | <b>dg-oper</b> ユーザ用に選<br>択したパスワード。<br>パスワードは 8 ~ 64<br>文字である必要があり<br>ます。 |                             |
| インターフェイス                                      |                  |                                                                          |                             |

(注) IPv4アドレスまたはIPv6アドレスのいずれかを選択する必要があります。[vNIC IPv4メソッド(vNIC IPv4 Method)]フィールドと[vNICx IPv6メソッド(vNICx IPv6 Method)]フィールドの両方で[なし(None)]を選択すると、展開が機能しなくなります。

vNICIPv4アドレス(使用するインターフェイスの数に応じてvNIC0、vNIC1、およびvNIC2)

| 名前                                                           | パラメータ                                                                | 説明                                                                                                    | その他の情報                                                                                                    |
|--------------------------------------------------------------|----------------------------------------------------------------------|----------------------------------------------------------------------------------------------------|----------------------------------------------------------------------------------------------------|
| vNIC IPv4 メソッド<br>(vNIC IPv4 Method)                         | Vnic0IPv4Method<br>Vnic1IPv4Method<br>Vnic2IPv4Method                | [なし(None)]、[静的<br>(Static)]、または<br>[DHCP]。                                                                  | [メソッド (Method)]<br>の選択に応じて、以下<br>を実行します。                                                                               |
|                                                              |                                                                      | [メソッド(Method)]<br>のデフォルト値は[な<br>し(None)] です。                                                                | •[なし(None)]:<br>IPv4アドレスの残<br>りのフィールドを<br>スキップレキオ                                                                      |
| vNIC IPv4 アドレス<br>(vNIC IPv4 Address)                        | Vnic0IPv4Address<br>Vnic0IPv4Address<br>Vnic0IPv4Address             | インターフェイスの<br>IPv4 アドレス。                                                                                     | スキックします。<br>vNIC IPv6 アドレ<br>スパラメータに情<br>報を入力します。                                                                      |
| vNIC IPv4 ネットマス<br>ク(vNIC IPv4<br>Netmask)                   | Vnic0IPv4Netmask<br>Vnic0IPv4Netmask<br>Vnic0IPv4Netmask             | ドット区切りの4つの<br>数字列形式によるイン<br>ターフェイスの IPv4<br>ネットマスク。                                                         | •[静的(Static)]:<br>[アドレス<br>(Address)]、<br>[ネットマスク<br>(Netmask)]、[ス                                                     |
| vNIC IPv4 スキップ<br>ゲートウェイ(vNIC<br>IPv4 Skip Gateway)          | Vnic0IPv4SkipGateway<br>Vnic1IPv4SkipGateway<br>Vnic2IPv4SkipGateway | オプションは True ま<br>たは False です。<br>デフォルト値は False<br>です。<br>Trueを選択すると、イ<br>ンターフェースのゲー<br>トウェイ設定がスキッ<br>プされます。 | キップゲートウェ<br>イ (Skip<br>Gateway)]、およ<br>び[ゲートウェイ<br>(Gateway)]<br>フィールドに情報<br>を入力します。<br>•[DHCP]: すべて<br>の Vnic IPv4 アド |
| vNIC IPv4 ゲートウェ<br>イ (vNIC IPv4<br>Gateway)                  | Vnic0IPv4Gateway<br>Vnic1IPv4Gateway<br>Vnic2IPv4Gateway             | インターフェイスゲー<br>トウェイの IPv4 アド<br>レス。                                                                          | レスパラメータを<br>デフォルト値のま<br>まにします。これ<br>らの値は自動的に<br>割り当てられま<br>す。                                                          |
| <b>vNICIPv6アドレス</b> (使用するインターフェイスの数に応じてvNIC0、vNIC1、およびvNIC2) |                                                                      |                                                                                                    |                                                                                                    |

I

| 名前                                                  | パラメータ                                                                | 説明                                                                                                    | その他の情報                                                                                                    |
|-----------------------------------------------------|----------------------------------------------------------------------|----------------------------------------------------------------------------------------------------|----------------------------------------------------------------------------------------------------|
| vNIC IPv6 メソッド<br>(vNIC IPv6 Method)                | Vnic0IPv6Method<br>Vnic1IPv6Method<br>Vnic2IPv6Method                | [なし (None) ]、[静的<br>(Static) ]、または<br>[DHCP]。<br>[メソッド (Method) ]<br>のデフォルト値は[な<br>し (None)]です。             | <ul> <li>[メソッド (Method)]</li> <li>の選択に応じて、以下</li> <li>を実行します。</li> <li>•[なし (None)]:</li> <li>IPv6アドレスの残</li> <li>りのフィールドを</li> </ul>                                                            |
| vNIC IPv6 アドレス<br>(vNIC IPv6 Address)               | Vnic0IPv6Address<br>Vnic1IPv6Address<br>Vnic2IPv6Address             | インターフェイスの<br>IPv6 アドレス。                                                                                     | スキップします。<br>vNIC IPv4 アドレ<br>スパラメータに情<br>報を入力します。                                                                                                    |
| vNIC IPv6 ネットマス<br>ク(vNIC IPv6<br>Netmask)          | Vnic0IPv6Netmask<br>Vnic1IPv6Netmask<br>Vnic2IPv6Netmask             | インターフェイスの<br>IPv6プレフィックス。                                                                                   | •[靜旳 (Static)]:<br>[アドレス<br>(Address)]、<br>[ネットマスク                                                                                                    |
| vNIC IPv6 スキップ<br>ゲートウェイ(vNIC<br>IPv6 Skip Gateway) | Vnic0IPv6SkipGateway<br>Vnic1IPv6SkipGateway<br>Vnic2IPv6SkipGateway | オプションは True ま<br>たは False です。<br>デフォルト値は False<br>です。<br>Trueを選択すると、イ<br>ンターフェースのゲー<br>トウェイ設定がスキッ<br>プされます。 | <ul> <li>(Neumask) J、 [へ</li> <li>キップゲートウェ</li> <li>イ (Skip</li> <li>Gateway) ]、およ</li> <li>び [ゲートウェイ</li> <li>(Gateway) ]</li> <li>フィールドに情報</li> <li>を入力します。</li> <li>• [DHCP] : すべて</li> </ul> |
| vNIC IPv6 ゲートウェ<br>イ(vNIC IPv6<br>Gateway)          | Vnic0IPv6Gateway<br>Vnic1IPv6Gateway<br>Vnic2IPv6Gateway             | インターフェイスゲー<br>トウェイの IPv6 アド<br>レス。                                                                          | の Vnicx IPv6 アド<br>レスパラメータを<br>デフォルト値のま<br>まにします。これ<br>らの値は自動的に<br>割り当てられま<br>す。                                                                                                    |
| DNS サーバ                                             |                                                                      |                                                                                                    |                                                                                                    |
| DNSアドレス(DNS<br>Address)*                            | DNS                                                                  | 管理インターフェイス<br>からアクセス可能な<br>DNS サーバーの IPv4<br>または IPv6 アドレス<br>のスペース区切りリス<br>ト。                              |                                                                                                    |

| 名前                                                  | パラメータ         | 説明                                                                                                    | その他の情報 |
|-----------------------------------------------------|---------------|----------------------------------------------------------------------------------------------------|--------|
| DNS 検索ドメイン<br>(DNS Search<br>Domain) <sup>*</sup>   | ドメイン (Domain) | DNS 検索ドメイン                                                                                                    |        |
| DNSセキュリティ拡張<br>機能(DNS Security<br>Extensions)<br>*。 | DNSSEC        | オプションは、False、<br>True、<br>Allow-Downgrade で<br>す。DNSセキュリティ<br>拡張機能を使用するに<br>は、True を選択しま<br>す。このパラメータ<br>は、デフォルトで<br>False に設定されま<br>す。                |        |
| DNS over TLS <sup>*</sup>                           | DNSTLS        | オプションは、False、<br>True、および<br>Opportunistic です。<br>DNS over TLS を使用す<br>るには、Trueを選択し<br>ます。このパラメータ<br>は、デフォルトで<br>False に設定されま<br>す。                    |        |
| マルチキャスト DNS*                                        | mDNS          | オプションは、False、<br>True、および Resolve<br>です。マルチキャスト<br>DNSを使用するには、<br>Trueを選択します。こ<br>のパラメータは、デ<br>フォルトで False に設<br>定されます。                                |        |
| リンクローカルマルチ<br>キャスト名前解決 <sup>*</sup>                 | LLMNR         | オプションは、False、<br>True、Opportunistic、<br>および Resolve です。<br>リンクローカルマルチ<br>キャスト名前解決を使<br>用するには、Trueを選<br>択します。このパラ<br>メータは、デフォルト<br>で False に設定されま<br>す。 |        |

| 名前                                                  | パラメータ                 | 説明                                                                                                    | その他の情報                                                                                                    |  |  |
|-----------------------------------------------------|-----------------------|----------------------------------------------------------------------------------------------------|----------------------------------------------------------------------------------------------------|--|--|
| NTPv4サーバ                                            | NTPv4サーバ              |                                                                                                    |                                                                                                    |  |  |
| NTPv4サーバ(NTPv4<br>Servers)*                         | NTP                   | NTPv4 サーバーリス<br>ト。管理インターフェ<br>イスからアクセス可能<br>な NTPv4 サーバーの<br>IPv4/IPv6 アドレスまた<br>はホスト名のスペース<br>区切りリストを入力し<br>ます。 | ここには、pool.ntp.org<br>などの値を入力する必<br>要があります。NTP<br>サーバは、Cisco<br>Crosswork データゲー<br>トウェイ (Cisco<br>Crosswork Data<br>Gateway)、Crosswork<br>Cloud、およびデバイ<br>ス間の時刻同期に不可<br>欠です。機能しないア<br>ドレスまたはダミーア<br>ドレスを使用すると、<br>Crosswork Cloud と<br>Cisco Crosswork データ<br>ゲートウェイ (Cisco<br>Crosswork Data<br>Gateway)が相互に通<br>信を試みる際に問題が<br>発生する可能性があり<br>ます。 |  |  |
| NTPv4 認証の使用<br>(Use NTPv4<br>Authentication)        | NTPAuth               | NTPv4 認証を使用する<br>には、Yes を選択しま<br>す。デフォルト値は<br>[いいえ(No)]です。                                                       |                                                                                                    |  |  |
| NTPv4 キー(NTPv4<br>Keys)                             | NTPKey                | サーバーリストにマッ<br>ピングするためのキー<br>ID。キー ID のスペー<br>ス区切りリストを入力<br>します。                                                  |                                                                                                    |  |  |
| NTPv4 キーファイル<br>URI(NTPv4 Key File<br>URI)          | NTPKeyFile            | chrony キーファイルへ<br>の SCP URI。                                                                                     |                                                                                                    |  |  |
| NTPv4キーファイルパ<br>スフレーズ(NTPv4<br>Key File Passphrase) | NTPKeyFilePwd         | chrony キーファイルへ<br>の SCP URI のパスワー<br>ド。                                                                          |                                                                                                    |  |  |
| リモート Syslog サーバ                                     | — (Remote Syslog Serv | /er)                                                                                                    |                                                                                                    |  |  |

| 名前                                                    | パラメータ           | 説明                                                                                                    | その他の情報 |
|-------------------------------------------------------|-----------------|----------------------------------------------------------------------------------------------------|--------|
| リモート Syslog サー<br>バーの使用 <sup>*</sup>                  | UseRemoteSyslog | リモートホストに<br>Syslog メッセージを送<br>信するには、Yes を選<br>択します。デフォルト<br>値は [いいえ(No)]<br>です。                                                                                             |        |
| Syslogサーバーのアド<br>レス (Syslog Server<br>Address)        | SyslogAddress   | <ul> <li>管理インターフェイス<br/>からアクセス可能な<br/>syslogサーバのIPv4ま<br/>たはIPv6アドレス。</li> <li>(注) IPv6アドレスを使<br/>用してい<br/>る場合<br/>は、アドレスを角<br/>カッコ<br/>([1::1])<br/>で囲みま<br/>す。</li> </ul> |        |
| Syslog サーバーポート<br>(Syslog Server Port)                | SyslogPort      | オプションの syslog<br>サーバーのポート番<br>号。ポート値の範囲は<br>1 ~ 65535 です。デ<br>フォルトでは、この値<br>は 514 に設定されま<br>す。                                                                              |        |
| Syslogサーバープロト<br>コル (Syslog Server<br>Protocol)       | SyslogProtocol  | Syslogの送信時に UDP<br>または TCP を使用し<br>ます。デフォルト値は<br>UDP です。                                                                                                    |        |
| TLS 経由の Syslog を使<br>用するかどうか(Use<br>Syslog over TLS?) | SyslogTLS       | TLS を使用して Syslog<br>のトラフィックを暗号<br>化するには、Yes を選<br>択します。デフォルト<br>では、このパラメータ<br>は[いいえ (No)]に<br>設定されています。                                                                     |        |
|                                                       | SyslogPeerName  |                                                                                                    |        |

I

| 名前                                                                   | パラメータ              | 説明                                                                                      | その他の情報 |
|----------------------------------------------------------------------|--------------------|-----------------------------------------------------------------------------------------|--------|
| Syslog TLS ピア名<br>(Syslog TLS Peer<br>Name)                          |                    | サーバー証明書の<br>SubjectAltNameまたは<br>サブジェクト共通名に<br>入力されたとおりの<br>Syslogサーバーのホス               |        |
| Syslog ルート証明書<br>ファイル URI(Syslog<br>Root Certificate File<br>URI)    | SyslogCertChain    | <ul> <li>NA。</li> <li>SCPを使用して取得した syslog サーバーの</li> <li>PEM形式のルート証明書への URI。</li> </ul> |        |
| Syslog 証明書ファイル<br>のパスフレーズ<br>(Syslog Certificate File<br>Passphrase) | SyslogCertChainPwd | Syslog 証明書チェーン<br>を取得する SCP ユーザ<br>のパスワード。                                              |        |

| 名前 | パラメータ | 説明 | その他の情報                                                                                                    |
|----|-------|----|----------------------------------------------------------------------------------------------------|
|    |       |    | 外部 syslog サーバを設<br>定すると、サービスイ<br>ベントが外部 syslog<br>サーバーに送信されま<br>す。それ以外の場合<br>は、Cisco Crosswork<br>データゲートウェイ<br>(Cisco Crosswork Data<br>Gateway) VM にのみ<br>記録されます。 |
|    |       |    | 外部 syslog サーバーを<br>使用する場合は、次の<br>設定を行う必要があり<br>ます。                                                                                                    |
|    |       |    | • Syslog リモート<br>サーバーの使用<br>(Use Remote<br>Syslog Server)                                                                                                    |
|    |       |    | • Syslog サーバーの<br>アドレス(Syslog<br>Server Address)                                                                                                    |
|    |       |    | • Syslog サーバー<br>ポート(Syslog<br>Server Port)                                                                                                    |
|    |       |    | • Syslog サーバープ<br>ロトコル (Syslog<br>Server Protocol)                                                                                                    |
|    |       |    | <ul> <li>(注) URI ファ<br/>イルを含</li> <li>むホスト</li> <li>は、ネッ</li> <li>トワーク</li> <li>上で</li> <li>(SCP を<br/>介して</li> <li>vNIC0 イ</li> <li>ンター</li> </ul>                |
|    |       |    | フェイス<br>から)到<br>達可能で                                                                                                    |

I

| 名前                                           | パラメータ           | 説明                                               | その他の情報                                                          |
|----------------------------------------------|-----------------|--------------------------------------------------|-----------------------------------------------------------------|
|                                              |                 |                                                  | なければ<br>ならイル<br>マテインス<br>ト存<br>てい<br>あり<br>ます。                  |
| リモート監査サーハー                                   |                 |                                                  |                                                                 |
| リモート監査サーバー<br>の使用 <sup>*</sup>               | UseRemoteAuditd | リモートホストに監査<br>メッセージを送信する<br>には、Yes を選択しま<br>す。   | 監査メッセージをリ<br>モートサーバーに送信<br>するように Crosswork<br>Data Gateway を設定し |
| Auditd サーバアドレス<br>(Auditd Server<br>Address) | AuditdAddress   | オプションの監査サー<br>バのホスト名、IPv4、<br>または IPv6 アドレ<br>ス。 | ょす。<br>外部のAuditdサーバー<br>に監査メッセージを転<br>送するには、これらの<br>3 つのパラメータを指 |
| 監査サーバポート<br>(Auditd Server Port)             | AuditdPort      | オプションの監査サー<br>バのポート番号。                           | 定します。                                                           |
| コントローラとプロキ                                   | シの設定            |                                                  |                                                                 |

| 名前                                                                                                  | パラメータ               | 説明                                                          | その他の情報                                                              |
|----------------------------------------------------------------------------------------------------|---------------------|-------------------------------------------------------------|---------------------------------------------------------------------|
| プロキシ サーバの<br>URL(Proxy Server<br>URL)                                                               | ProxyURL            | オプションの管理ネッ<br>トワーク プロキシ<br>サーバーの URL。                       | クラウドの導入では、<br>Cisco Crosswork Data<br>GatewayはTLS 経由で<br>インターネットに接続 |
| プロキシ サーバ バイ<br>パス リスト(Proxy<br>Server Bypass List)                                                  | ProxyBypass         | プロキシを使用しない<br>アドレスとホスト名の<br>カンマ区切りリスト                       | する必要があります。<br>プロキシサーバーを使<br>用する場合は、これら                              |
| 認証プロキシのユーザ<br>名(Authenticated Proxy<br>Username)                                                    | ProxyUsername       | 認証済みプロキシサー<br>バのユーザ名。                                       | のパラメータを指定し<br>ます。                                                   |
| 認証プロキシのパスフ<br>レーズ(Authenticated<br>Proxy Passphrase)                                                | ProxyPassphrase     | 認証済みプロキシサー<br>バのパスフレーズ。                                     |                                                                     |
| HTTPS プロキシ<br>SSL/TLS 証明書ファイ<br>ル URI(HTTPS Proxy<br>SSL/TLS Certificate File<br>URI)               | ProxyCertChain      | SCPを使用して取得し<br>た HTTPS プロキシの<br>PEM 形式の SSL/TLS<br>証明書ファイル。 |                                                                     |
| HTTPS プロキシ<br>SSL/TLS 証明書ファイ<br>ルのパスフレーズ<br>(HTTPS Proxy<br>SSL/TLS Certificate File<br>Passphrase) | ProxyCertChainPwd   | プロキシ証明書チェー<br>ンを取得する SCP ユー<br>ザのパスワード。                     |                                                                     |
| 自動登録パッケージの                                                                                          | 転送(Auto Enrollment) | Package Transfer)                                           |                                                                     |

| 名前                                                              | パラメータ                | 説明                                                                     | その他の情報                                                                                                    |
|-----------------------------------------------------------------|----------------------|------------------------------------------------------------------------|----------------------------------------------------------------------------------------------------|
| 登録の宛先ホストとパ<br>ス (Enrollment<br>Destination Host and<br>Path) ** | EnrollmentURI        | SCP を使用して登録<br>パッケージを転送する<br>SCPホストおよびパス<br>(user@nost:/path/to/file)。 | Crosswork Cloud に<br>Cisco Crosswork データ<br>ゲートウェイ(Cisco<br>Crosswork Data                                                                                                    |
| 登録パスフレーズ<br>(Enrollment<br>Passphrase)**                        | EnrollmentPassphrase | 登録パッケージを転送<br>するための SCP ユーザ<br>パスフレーズ。                                 | Gateway) を登録する<br>には、登録パッケージ<br>が必要です。インス<br>トール中にこれらのパ<br>ラメータを指定する<br>と、登録パッケージ<br>は、Cisco Crosswork<br>データゲートウェイ<br>(Cisco Crosswork Data<br>Gateway) の初回起動<br>時にそのローカルホス<br>トに自動的に転送され<br>ます。<br>インストール時にこれ |
|                                                                 |                      |                                                                        | らのパラメータを指定<br>しない場合は、登録<br>パッケージのエクス<br>ポート (54 ページ)<br>の手順に従って登録<br>パッケージを手動でエ<br>クスポートします。                                                                                                    |

次の作業: Cisco Crosswork Data Gateway VM のインストールに進みます。

# vCenter vSphere Client を使用した Crosswork Data Gateway のインストール

vCenter vSphere Client を使用して Crosswork Data Gateway をインストールするには、次の手順 を実行します。

- **ステップ1** *Crosswork Data Gateway 4.0.1* のリリースノートを参照し、Crosswork Data Gateway のイメージ (\*.ova) ファイルをダウンロードします。
  - (注) 最新の Mozilla Firefox バージョンを使用して .ova イメージをダウンロードする場合、ダウン ロードしたファイルの拡張子が .dms である場合は、インストール前に拡張子を .ova に戻しま す。

- **ステップ2** vCenter に接続し、クレデンシャルを使用してログインします。
- **ステップ3** Crosswork Data Gateway VM を展開するデータセンターを選択します。
- **ステップ4** vCenter Server クライアントに接続します。[アクション(Actions)]>[OVFテンプレートの展開(Deploy OVF Template)]を選択します。
  - 警告 デフォルトの VMware vCenter の展開タイムアウトは 15 分です。OVF テンプレート展開の完 了にかかる時間が 15 分を超えると、vCenter がタイムアウトし、最初からやり直す必要があ ります。これを防ぐために、展開を開始する前にテンプレートを確認し、入力する内容を決 めておくことをお勧めします。

vCenter に接続し、クレデンシャルを使用してログインします。

- **ステップ5** VMware の [OVFテンプレートの展開(Deploy OVF Template)] ウィザードが表示され、最初の手順[1 テ ンプレートの選択(1 Select template)] が強調表示されます。
  - a) [ローカルファイル (Local File)]を選択し、[参照 (Browse)]をクリックして、OVA イメージファ イルをダウンロードした場所に移動してファイルを選択します。

ファイル名がウィンドウに表示されます。

- **ステップ6** 次の図のように、[次へ(Next)]をクリックして、[2名前とフォルダの選択(2Select name and folder)] に移動します。
  - a) 作成する Cisco Crosswork Data Gateway VM の名前を入力します。

大規模なシステムでは、複数の Cisco Crosswork Data Gateway VM を使用する可能性があります。したがって、Cisco Crosswork Data Gateway の名前は一意であり、特定の VM を簡単に識別できるように作成する必要があります。

b) [仮想マシンの場所を選択 (Select a location for the virtual machine)] リストで、Cisco Crosswork Data Gateway VM が存在するデータセンターを選択します。

| I Select an OVF template                        | Select a name and folder                                                                                                    |                     |        |      |      |
|-------------------------------------------------|----------------------------------------------------------------------------------------------------|---------------------|--------|------|------|
| 2 Select a name and folder                      | Specify a unique name and tar                                                                                                    | get location        |        |      |      |
| 3 Select a compute resource<br>4 Review details | Virtual machine name: Cross                                                                                                    | work Data Gateway 1 |        |      | _    |
| Select storage                                  | Select a location for the virtual                                                                                                    | machine.            |        |      |      |
|                                                 | <pre>     rcdn5-spm-vc-01.cisco.     if Cisco-CX-Lab     if rcdn5-spm-dc-01     if rcdn5-spm-dc-02     if rcdn5-spm-dc-02     if RTP </pre> | com                 |        |      |      |
|                                                 |                                                                                                    |                     | CANCEL | ВАСК | NEXT |

- ステップ7 [次へ(Next)]をクリックして、[3 コンピューティングリソースの選択(3 Select a compute resource)]に 進みます。VM のホストを選択します。
- ステップ8 [次へ(Next)]をクリックします。VMware vCenter Server が OVA を検証します。検証にかかる時間は ネットワーク速度によって決まります。検証が完了すると、ウィザードは [4 詳細の確認(4 Review details)]に移動します。OVA の情報を確認して [次へ(Next)]をクリックします。

展開する OVF テンプレートを確認します。

- (注) この情報は OVF から収集され、変更はできません。テンプレートは、オンプレミス展開の ディスク要件を報告します。次の手順で正しいディスク構成を選択するため、これは無視し てかまいません。
- ステップ9 [次へ(Next)]をクリックして、[5ライセンス契約書(5 License agreements)]に移動します。エンドユー ザライセンス契約書を確認し、[承認(Accept)]をクリックします。
- **ステップ10** 次の図のように、[次へ (Next)]をクリックして[6設定 (6 Configuration)]に移動します。[Crosswork Cloud]を選択します。

| 1 Select an OVF template<br>2 Select a name and folder                                                                                                    | Configuration<br>Select a deployment configuration                                                                             |         |                                   |              |      |
|----------------------------------------------------------------------------------------------------|----------------------------------------------------------------------------------------------------|---------|-----------------------------------|--------------|------|
| 3 Select a compute resource<br>4 Review details<br>5 License agreements<br>6 Configuration<br>7 Select storage<br>8 Select networks<br>9 Customize template<br>10 Ready to complete | Crosswork Cloud Crosswork On-Premise Standard Crosswork On-Premise Extended Crosswork On-Premise Standard With Extra Resources |         | Description<br>8 CPU; 32GB RAM; 1 | 3 NICs; 74GB | Disk |
|                                                                                                    |                                                                                                    | 4 Items | CANCEL                            | BACK         | NEY  |

- ステップ11 次の図のように、[次へ(Next)]をクリックして[7ストレージの選択(7Select storage)]に移動します。 a) [仮想ディスクフォーマットの選択(Select virtual disk format)]フィールドで次のように選択します。
  - 実稼働環境の場合、[シックプロビジョニングLazy Zeroed (Thick Provision Lazy Zeroed)]を選択します。
  - ・開発環境の場合、[シンプロビジョニング(Thin Provision)]を選択します。
  - b) [データストア (Datastores)] テーブルから、使用するデータストアを選択します。

| <ul><li>1 Select an OVF template</li><li>2 Select a name and folder</li></ul>                           | Select storage<br>Select the storage for the cor | nfiguration and o | disk files           |            |      |
|----------------------------------------------------------------------------------------------------|--------------------------------------------------|-------------------|----------------------|------------|------|
| <ul> <li>3 Select a compute resource</li> <li>4 Review details</li> <li>5 License agreements</li> </ul> | Encrypt this virtual machin                      | ne (Requires Key  | / Management Server) |            |      |
| ✓ 6 Configuration                                                                                       | Select virtual disk format:                      |                   | Thick Provision Lazy | Zeroed V   |      |
| 7 Select storage                                                                                        | VM Storage Policy:                               |                   | Datasto              | re Default | ~    |
| 8 Select networks                                                                                       | Name                                             | Capacity          | Provisioned          | Free       | Туре |
| 9 Customize template                                                                                    | Local Datastore                                  | 2.45 TB           | 1.19 TB              | 1.46 TB    | VM   |
|                                                                                                    |                                                  |                   |                      |            |      |
|                                                                                                    | Compatibility                                    |                   |                      |            |      |
|                                                                                                    | ✓ Compatibility checks suc                       | cceeded.          |                      |            |      |
|                                                                                                    |                                                  |                   | CANCEL               | ВАСК       | NEXT |

ステップ12 次の図のように、[次へ(Next)]をクリックして[8ネットワークの選択(8 Select networks)]に移動し ます。ページ上部のドロップダウンテーブルで、使用予定のvNICの数に基づいて、各送信元ネットワー クに適切な宛先ネットワークを選択します。

> vNIC0 から順に、使用する宛先ネットワークを選択してください。未使用の vNIC は、デフォルト値の ままにてください。

- (注) 次のイメージ画像では、以下のネットワークが選択されています。
  - VM Network は、インタラクティブコンソールにアクセスして、Crosswork Data Gateway VM のトラ ブルシューティングを行うための管理ネットワークです。
  - **Crosswork-Cloud**は、Crosswork Data Gateway が Crosswork Cloud に接続するコントローラネットワークです。
  - Crosswork-Devices は、デバイス アクセス トラフィック用のネットワークです。

| name and folder Sel | ect a destination network | for each source r | network.                                 |         |
|---------------------|---------------------------|-------------------|------------------------------------------|---------|
| etails v            | ource Network<br>NIC2     | Ŧ                 | Destination Network<br>Crosswork-Devices | ~       |
| ation v             | NIC1                      |                   | Crosswork-Cloud                          | ~       |
| orage v             | NICO                      |                   | VM Network                               | ~       |
| tworks              |                           |                   |                                          | 3 items |
| e template          |                           |                   |                                          |         |
| o complete IP       | Allocation Settings       |                   |                                          |         |
| IP a                | allocation:               | Stat              | tic - Manual                             |         |
| IP t                | protocol:                 | IPv4              | 1                                        |         |
| IP p                | protocol:                 | IPv2              | 1                                        |         |

| CANCEL | BACK | NEXT |
|--------|------|------|
|        |      |      |

- **ステップ13** [次へ(Next)]をクリックして、[ホスト情報の設定(Host Information Settings)]が展開された[9テンプ レートのカスタマイズ(Customize template)]に移動します。
  - (注) 大規模なシステムでは、複数の Cisco Crosswork Data Gateway VM を使用する可能性があります。したがって、Cisco Crosswork Data Gateway のホスト名は一意であり、特定の VM を簡単 に識別できるように作成する必要があります。

Cisco Crosswork データゲートウェイ (Cisco Crosswork Data Gateway) 導入パラメータとシナリオ (2 ページ) の説明に従って、パラメータの情報を入力します。

- (注) このメニューが最初に表示されるとき、「7つのプロパティに無効な値があります(7 properties have invalid values)」というエラーが発生します。これは正常な動作であり、適切な値を入力 するとクリアされます。
- ステップ14 [次へ(Next)]をクリックして、[10完了の準備(10 Ready to complete)]に移動します。設定を確認し、 展開を開始する準備ができたら[終了(Finish)]をクリックします。
- ステップ15 展開ステータスを確認します。
  - a) vCenter vSphere クライアントを開きます。

- b) ホスト VM の [最近のタスク (Recent Tasks)] タブに、[OVFテンプレートの展開 (Deploy OVF template)] ジョブと [OVFパッケージのインポート (Import OVF package)] ジョブのステータスを表示します。
- ステップ16 展開ステータスが100%になったら、VMの電源を入れて展開プロセスを完了します。次の図に示すように、ホストのエントリを展開してVMをクリックし、[アクション(Actions)]>[電源(Power)]>[電源 オン(Power On)]の順に選択します。

|                | Actions - cw-vm-137 |   |            |
|----------------|---------------------|---|------------|
| Immary Monitor | Power               | ٠ | Power On   |
|                | Guest OS            | ۲ | Power Off  |
| Powered Off    | Snapshots           | ٠ | 33 Suspend |
| /M Hardware    | VM Policies         | ٠ | _ ^        |
| CDU            | Template            |   |            |

VM が起動するまで少なくとも5分間待機し、vCenter または SSH 経由でログインします。

警告 vCenterでVMのネットワーク設定を変更すると、意図しない重大な結果になる可能性があり ます。これには、スタティックルートと接続の損失などが含まれます。これらの設定を変更 する場合は、自己責任で行ってください。IPアドレスを変更する場合は、現在のVMを破棄 し、新しいVMを作成して、新しいVMをCrosswork Cloudに再登録します。

インストールが成功したことを確認します。

1. vCenter 経由で Crosswork Data Gateway VM にログインします。

- 1. vCenter で VM を右クリックし、[コンソールを開く (Open Console)]を選択します。
- 2. ユーザ名(割り当てられたロールに応じてdg-adminまたはdg-oper)と、対応するパスワード(インストールプロセスで作成したパスワード)を入力し、Enterを押します。

#### 2. SSH 経由で Crosswork Data Gateway VM にアクセスします。

 Cisco Crosswork Data Gateway の管理 IP にネットワークアクセスできるワークステーション から、次のコマンドを実行します。

ssh <username>@<ManagementNetworkIP>

ここで、**ManagementNetworkIP**は、IPv4またはIPv6アドレス形式の管理ネットワークIP アドレスです。

次の例を参考にしてください。

管理者ユーザーとしてログインする場合:ssh dg-admin@<ManagementNetworkIP>

オペレータユーザーとしてログインする場合:ssh dg-oper@<ManagementNetworkIP>

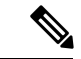

- (注) SSHプロセスは、多数のログイン失敗後にクライアントIPをブロックすることにより、ブルートフォース攻撃から保護されます。不正なユーザ名またはパスワード、接続の切断、あるいはアルゴリズムの不一致などの失敗は、IPに対してカウントされます。20分の時間枠内で最大4回失敗すると、クライアントIPは少なくとも7分間ブロックされます。失敗が累積し続けると、ブロックされる時間が長くなります。各クライアントIPは個別に追跡されます。
- 2. 対応するパスワード(インストールプロセスで作成したパスワード)を入力し、[Enter] キーを押します。

Cisco Crosswork Data Gateway VM にアクセスできない場合は、ネットワーク設定に問題があり ます。VMware コンソールからネットワーク設定を確認してください。正しくない場合は、 Cisco Crosswork Data Gateway VM を削除し、正しいネットワーク設定で再インストールするこ とをお勧めします。

#### 次のタスク

登録パッケージを生成およびエクスポートして、Crosswork Cloud に Crosswork Data Gateway を 登録します。登録パッケージのエクスポート (54 ページ) を参照してください。

## **OVF** ツールによる Crosswork Data Gateway のインストー ル

要件に応じて、コマンドやスクリプトの必須またはオプションのパラメータを変更し、OVF ツールを実行できます。Cisco Crosswork データゲートウェイ (Cisco Crosswork Data Gateway) 導入パラメータとシナリオ (2ページ)を参照してください。

スクリプトで OVF ツールを実行する場合のサンプルスクリプトを次に示します。次のサンプ ルでは、2つのネットワークインターフェイスを使用して、ホスト名が「dg-141」のCrosswork Data Gateway VM を作成します。

#!/usr/bin/env bash

# robot.ova path

DG OVA PATH="<mention the orchestrator path>"

```
VM_NAME="dg-141"
DM="thin"
Deployment="cloud"
```

ActiveVnics="2"

```
Hostname="Hostname"
Vnic0IPv4Address="<Vnic0_ipv4_address>"
Vnic0IPv4Gateway="<Vnic0_ipv4_gateway>"
Vnic0IPv4Netmask="<Vnic0_ipv4_netmask>"
Vnic0IPv4Method="Static"
Vnic1IPv4Address="<Vnic1_ipv4_address>"
```

```
Vnic1IPv4Gateway="<Vnic1 ipv4 gateway>"
Vnic1IPv4Netmask="<Vnic1_ipv4_netmask>"
Vnic1IPv4Method="Static"
DNS="<DNS ip address>"
NTP="<NTP Server>"
Domain="cisco.com"
Description="Description for Cisco Crosswork Data Gatewayi : "dg-141""
Label="Label for Cisco Crosswork Data Gateway dg-141"
dg adminPassword="<dg-admin password>"
dg operPassword="<dg-oper password>"
EnrollmentURI="<enrollment package URI>"
EnrollmentPassphrase="<password>"
ProxyUsername="<username for proxy>"
ProxyPassphrase="<password for proxy>"
SyslogAddress="<syslog_server_address>"
SyslogPort=<syslog server port>
SyslogProtocol="<syslog_server_protocol>"
SyslogTLS=False
SyslogPeerName="<syslog_server_peer_name>"
SyslogCertChain="<syslog_server_root_certificate>"
SyslogCertChainPwd="<password>"
# Please replace this information according to your vcenter setup
VCENTER LOGIN="<vCenter login details>"
VCENTER PATH="<vCenter path>"
DS="<DS details>"
ovftool --acceptAllEulas --X:injectOvfEnv --skipManifestCheck --overwrite --noSSLVerify
--powerOffTarget --powerOn \
--datastore="$DS" --diskMode="$DM" \
--name=VM NAME \
--net:"vNIC0=VM Network" \
--net:"vNIC1=DPortGroupVC-1" \
--deploymentOption=$Deployment \
--prop:"EnrollmentURI=$EnrollmentURI" \
--prop:"EnrollmentPassphrase=$EnrollmentPassphrase" \
--prop:"Hostname=$Hostname" \
--prop:"Description=$Description" \
--prop:"Label=$Label" \
--prop:"ActiveVnics=$ActiveVnics" \
--prop:"Vnic0IPv4Address=$Vnic0IPv4Address" \
--prop:"Vnic0IPv4Gateway=$Vnic0IPv4Gateway" \
--prop:"Vnic0IPv4Netmask=$Vnic0IPv4Netmask" \
--prop: "Vnic0IPv4Method=$Vnic0IPv4Method" \
--prop:"Vnic1IPv4Address=$Vnic1IPv4Address" \
--prop:"Vnic1IPv4Gateway=$Vnic1IPv4Gateway" \
--prop:"Vnic1IPv4Netmask=$Vnic1IPv4Netmask" \
--prop:"Vnic1IPv4Method=$Vnic1IPv4Method" \
--prop:"DNS=$DNS" \
--prop:"NTP=$NTP" \
--prop:"dg-adminPassword=$dg adminPassword" \
--prop:"dg-operPassword=$dg operPassword" \
--prop:"Domain=$Domain" $DG_OVA_PATH "vi://$VCENTER_LOGIN/$VCENTER_PATH"
```

ステップ1 インストールを実行するマシンでコマンドプロンプトを開きます。

- **ステップ2** テンプレートファイルを開き、Cisco Crosswork Data Gateway 用に選択した設定と一致するように編集します。
- ステップ3 OVF ツールをインストールした場所に移動します。
- ステップ4 スクリプトを使用して OVF ツールを実行します。

root@cxcloudctrl:/opt# ./<script\_file>

次に例を示します。

```
root@cxcloudctrl:/opt# ./cdgovfdeployVM197
```

インストールが成功したことを確認します。

1. vCenter 経由で Crosswork Data Gateway VM にログインします。

- 1. vCenter で VM を右クリックし、[コンソールを開く (Open Console)]を選択します。
- 2. ユーザー名 (dg-admin) と、対応するパスワード (インストールプロセスで作成したパス ワード) を入力し、Enter を押します。

#### 2. SSH 経由で Crosswork Data Gateway VM にアクセスします。

1. Cisco Crosswork Data Gateway の管理 IP にネットワークアクセスできるワークステーション から、次のコマンドを実行します。

ssh <username>@<ManagementNetworkIP>

ここで、**ManagementNetworkIP**は、IPv4またはIPv6アドレス形式の管理ネットワークIP アドレスです。

次の例を参考にしてください。

管理者ユーザーとしてログインする場合:ssh dg-admin@<ManagementNetworkIP>

オペレータユーザとしてログインする場合: ssh dg-oper@<ManagementNetworkIP>

2. 対応するパスワード(インストールプロセスで作成したパスワード)を入力し、[Enter] キーを押します。

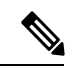

(注) SSHプロセスは、多数のログイン失敗後にクライアントIPをブロックすることにより、ブルートフォース攻撃から保護されます。不正なユーザ名またはパスワード、接続の切断、あるいはアルゴリズムの不一致などの失敗は、IPに対してカウントされます。20分の時間枠内で最大4回失敗すると、クライアントIPは少なくとも7分間ブロックされます。失敗が累積し続けると、ブロックされる時間が長くなります。各クライアントIPは個別に追跡されます。

Cisco Crosswork Data Gateway VM にアクセスできない場合は、ネットワーク設定に問題があり ます。VMware コンソールからネットワーク設定を確認します。正しくない場合は、Cisco Crosswork Data Gateway VM を削除し、正しいネットワーク設定で再インストールすることを お勧めします。

#### 次のタスク

Crosswork Cloud での Crosswork Data Gateway の登録に進みます 登録パッケージのエクスポート (54 ページ) を参照してください。

# OpenStack CLI を使用した OpenStack への Crosswork Data Gateway のインストール

この項では、OpenStack プラットフォームに Crosswork Data Gateway をインストールする際の 手順について詳しく説明します。

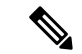

- (注) 1. この手順では、OpenStack 環境でネットワーク、ポート、およびボリュームを作成するためのコマンド一覧を記載します。これにはいくつかの方法があることをご留意ください。
  - 2. ここに記載されているすべての IP アドレスは、マニュアルで参照することを目的としたサ ンプルの IP アドレスです。

#### 始める前に

次の情報を用意しておきます。

- •インストールする Crosswork Data Gateway VM インスタンスの数。
- インストールの計画を立てます。Cisco Crosswork データゲートウェイ (Cisco Crosswork Data Gateway) 導入パラメータとシナリオ (2ページ) を参照してください。
- •VMに使用するアドレス指定方法(DHCPまたは静的)を決定します。
- •静的アドレス指定を使用する場合は、各 VM の IP アドレス、サブネット、ポートなどの ネットワーク情報を用意します。
- セキュリティグループのルールとポリシーを作成して使用する前に理解します。

#### ステップ1 Cisco Crosswork Data Gateway gcow2 パッケージをダウンロードして検証します。

- A手可能な最新の Cisco Crosswork Data Gateway イメージ(\*.bios.signed.bin)を cisco.com からローカル マシン、または OpenStack にアクセスできるローカルネットワーク上の場所にダウンロードします。
   この手順では、パッケージ名に「cw-na-dg-4.0.1-65-release-20221130.bios.signed.bin」を使用します。
- b) 次のコマンドを実行して bin ファイルの内容を現在のディレクトリに抽出します。
   sh cw-na-dg-4.0.1-65-release-20221130.bios.signed.bin
   このコマンドにより、製品の真正性が確認されます。ディレクトリには、以下のファイルが格納されています。

```
CDG-CCO_RELEASE.cer
cisco_x509_verify_release.py3
cw-na-dg-4.0.1-65-release-20221130.bios.tar.gz
README
cisco_x509_verify_release.py
cw-na-dg-4.0.1-65-release-20221130.bios.signed.bin
cw-na-dg-4.0.1-65-release-20221130.bios.tar.gz.signature
```

- c) 次のコマンドを使用して、ビルドの署名を確認します。
  - (注) スクリプトが実行されているマシンには、cisco.comへのHTTPアクセスが必要です。セキュ リティ制限のためにcisco.comにアクセスできない場合か、またはスクリプトの実行後に確 認メッセージが正常に受信されなかった場合は、シスコのカスタマーエクスペリエンス チームにお問い合わせください。

Python 2.x を使用している場合は、次のコマンドを使用してファイルを検証します。

python cisco\_x509\_verify\_release.py -e <.cer file> -i <.tar.gz file> -s <.tar.gz.signature file>
 -v dgst -sha512

Python 3.x を使用している場合は、次のコマンドを使用してファイルを検証します。

python cisco\_x509\_verify\_release.py3 -e <.cer file> -i <.tar.gz file> -s <.tar.gz.signature file> -v dgst -sha512

d) 次のコマンドを使用して、QCOW2ファイル(cw-na-dg-4.0.1-65-release-20221130.bios.tar.gz)を解凍し ます。

tar -xvf cw-na-dg-4.0.1-65-release-20221130.uefi.tar.gz

これにより、config.txt ファイルを含む新しいディレクトリが作成されます。

**ステップ2** Crosswork Data Gateway VM に使用するアドレス指定のタイプに基づいて、手順3 **または**手順4 を実行します。

#### ステップ3 Crosswork Data Gateway VM の config.txt を静的アドレス指定で更新します。

- a) Crosswork Data Gateway リリースイメージをダウンロードしたディレクトリに移動します。
- b) config.txtファイルを開き、インストールの要件に従ってパラメータを変更します。詳細については、 Cisco Crosswork データゲートウェイ(Cisco Crosswork Data Gateway) 導入パラメータとシナリオ(2 ページ)を参照してください。

静的アドレス指定を使用して、ホスト名 cdg1-nodhcp で3つのNICを展開する場合のサンプル config.txt ファイルを以下に示します。このリスト内の必須パラメータは強調表示されています。

(注) 展開する NIC が 1 つまたは 2 つの場合は、config.txt の ActiveVnics パラメータはそれぞ れ 1 または 2 になります。

ActiveVnics=3 AllowRFC8190=Yes AuditdAddress= AuditdPort=60 ControllerCertChainPwd= ControllerIP=crosswork.cisco.com ControllerPort=443 ControllerSignCertChain=

ControllerTlsCertChain= Deployment=Cloud Description =< Description of the VM> DGAppdataDisk=10 DGCertChain= DGCertChainPwd= DGCertKey= DNS=<DNS server IP address> DNSSEC=False DNSTLS=False Domain=<Domain name> EnrollmentPassphrase= EnrollmentURI= Hostname =< Hostname of VM> Label= **LLMNR**=False mDNS=False NTP=<NTP server IP address> NTPAuth=False NTPKey= NTPKeyFile= NTPKeyFilePwd= Profile=Standard ProxyBypass= ProxyCertChain= ProxyCertChainPwd= ProxyPassphrase= ProxyURL= ProxyUsername= SyslogAddress= SyslogCertChain= SyslogCertChainPwd= SyslogPeerName= SyslogPort=514 SyslogProtocol=UDP SyslogTLS=False UseRemoteAuditd=False UseRemoteSyslog=False VnicOIPv4Address=10.10.11.101 //Same IP address needs to be entered when creating ports of the VM. Vnic0IPv4Gateway=10.10.11.1 Vnic0IPv4Method=Static Vnic0IPv4Netmask=255.255.255.0 Vnic0IPv4SkipGateway=False Vnic0IPv6Address=::0 Vnic0IPv6Gateway=::1 Vnic0IPv6Method=None Vnic0IPv6Netmask=64 Vnic0IPv6SkipGateway=False VniclIPv4Address=10.10.21.101 // Same IP address needs to be entered when creating ports of the VM. Vnic1IPv4Gateway=10.10.21.1 Vnic1IPv4Method=Static Vnic1IPv4Netmask=255.255.255.0 Vnic1IPv4SkipGateway=False Vnic1IPv6Address=::0 Vnic1IPv6Gateway=::1 Vnic1IPv6Method=None Vnic1IPv6Netmask=64 Vnic1IPv6SkipGateway=False Vnic2IPv4Address=10.10.31.101 //Same IP address needs to be entered when creating ports of the VM. Vnic2IPv4Gateway=10.10.31.1 Vnic2IPv4Method=Static

```
Vnic2IPv4Netmask=255.255.255.0
Vnic2IPv4SkipGateway=False
Vnic2IPv6Address=::0
Vnic2IPv6Gateway=::1
Vnic2IPv6Method=None
Vnic2IPv6Netmask=64
Vnic2IPv6SkipGateway=False
dg-adminPassword=<Admin user password>
dg-operPassword=<Operator user password>
```

- c) config.txt ファイルを VM のホスト名や更新した VM を識別しやすい名前で保存します。
- d) (重要) config.txt で vNIC IP アドレスとして入力した IP アドレスを書き留めておいてください。手 順9 で VM のポートを作成するときに、同じ IP アドレスを指定する必要があります。
- e) **手順3**(b)と**手順3**(d)を繰り返して、各 VM の一意の config.txt ファイルを静的アドレス指定を使用してを更新および保存します。
- f) 手順5に進みます。

#### ステップ4 Crosswork Data Gateway VM の config.txt を DHCP を使用して更新します。

- a) Crosswork Data Gateway リリースイメージをダウンロードしたディレクトリに移動します。
- b) config.txtファイルを開き、インストールの要件に従ってパラメータを変更します。詳細については、 Cisco Crosswork データゲートウェイ(Cisco Crosswork Data Gateway) 導入パラメータとシナリオ(2 ページ)を参照してください。

DHCP を使用して、ホスト名 cdg1-nodhcp で3つの NIC を展開する場合のサンプル config.txt ファイ ルを以下に示します。このリスト内の必須パラメータは強調表示されています。

(注) 展開する NIC が1つまたは2つの場合は、config.txtのActiveVnicsパラメータはそれぞ れ1または2になります。

ActiveVnics=3 AllowRFC8190=Yes AuditdAddress= AuditdPort=60 ControllerCertChainPwd= ControllerIP=crosswork.cisco.com ControllerPort=443 ControllerSignCertChain= ControllerTlsCertChain= Deployment=Cloud Description =< Description of the VM> DGAppdataDisk=10 DGCertChain= DGCertChainPwd= DGCertKev= DNS=<DNS server IP address> DNSSEC=False DNSTLS=False Domain=<Domain name> EnrollmentPassphrase= EnrollmentURI= Hostname=cdg1-nodhcp Label= LLMNR=False mDNS=False NTP=<NTP server IP address> NTPAuth=False NTPKev= NTPKeyFile=

NTPKeyFilePwd= Profile=Standard ProxyBypass= ProxyCertChain= ProxyCertChainPwd= ProxyPassphrase= ProxyURL= ProxyUsername= SyslogAddress= SyslogCertChain= SyslogCertChainPwd= SyslogPeerName= SyslogPort=514 SyslogProtocol=UDP SyslogTLS=False UseRemoteAuditd=False UseRemoteSyslog=False Vnic0IPv4Address=0.0.0.0 //Leave the default value unchanged Vnic0IPv4Gateway=0.0.0.1 Vnic0IPv4Method=DHCP Vnic0IPv4Netmask=0.0.0.0 Vnic0IPv4SkipGateway=False Vnic0IPv6Address=::0 Vnic0IPv6Gateway=::1 Vnic0IPv6Method=None Vnic0IPv6Netmask=64 Vnic0IPv6SkipGateway=False Vnic1IPv4Address=0.0.0.0 //Leave the default value unchanged Vnic1IPv4Gateway=0.0.0.1 Vnic1IPv4Method=DHCP Vnic1IPv4Netmask=0.0.0.0 Vnic1IPv4SkipGateway=False Vnic1IPv6Address=::0 Vnic1IPv6Gatewav=::1 Vnic1IPv6Method=None Vnic1IPv6Netmask=64 Vnic1IPv6SkipGateway=False Vnic2IPv4Address=0.0.0.0 //Leave the default value unchanged Vnic2IPv4Gateway=0.0.0.1 Vnic2IPv4Method=DHCP Vnic2IPv4Netmask=0.0.0.0 Vnic2IPv4SkipGateway=False Vnic2IPv6Address=::0 Vnic2IPv6Gateway=::1 Vnic2IPv6Method=None Vnic2IPv6Netmask=64 Vnic2IPv6SkipGateway=False dg-adminPassword=<Administrator user password> dg-operPassword=<Operator user password>

- c) config.txt ファイルを VM のホスト名や更新した VM を識別しやすい名前で保存します。
- d) 手順4(b)と手順4(c)を繰り返して、各VMの一意の config.txt ファイルを DHCP アドレス指定を 使用してを更新および保存します。
- e) 手順5に進みます。
- ステップ5 CLIから OpenStack VM にログインします。
- ステップ6 VM のリソースプロファイルまたはフレーバーを作成します。

openstack flavor create --public --id auto --vcpus 8 --ram 32768 --disk 74 cdg-cloud

#### ステップ7 OpenStack インストール用のイメージを作成します。

openstack image create --public --disk-format qcow2 --container-format bare --file
<bios\_release\_image\_file> <image\_name>

次に例を示します。

```
openstack image create --public --disk-format qcow2 --container-format bare --file cw-na-dg-4.0.1-65-release-20221130.bios.qcow2 cdg-cloud-bios
```

#### ステップ8 各 Crosswork Data Gateway VM に対して、VM 固有のパラメータを作成します。

インストールする Crosswork Data Gateway VM インスタンスごとに、次のパラメータを作成します。

a) (オプション) 10 GB/秒のデータディスクを作成します。

openstack volume create --size <volume\_size> <volume\_name>

コマンド例:

openstack volume create --size 10 cdg-vol1

b) 着信 TCP/UDP/ICMP 接続を許可するセキュリティポリシーを作成します。

OpenStack は、デフォルトで着信 TCP/UDP/ICMP 接続を許可しません。TCP/UDP/ICMP プロトコルからの着信接続を許可するセキュリティポリシーを作成します。

```
openstack security group create open
openstack security group rule create open --protocol tcp --dst-port <port_number> --remote-ip
<IP_address>
openstack security group rule create open --protocol udp --dst-port <port_number> --remote-ip
<IP_address>
openstack security group rule create --protocol icmp open
```

#### c) 静的アドレス指定を使用した Crosswork Data VM に対してのみ、IP アドレスを指定してポートを作成 します。

重要 この手順は、静的アドレス指定を使用する場合にのみ必要です。DHCP アドレス指定を使 用する場合、ポートのIP アドレスは、サブネットのIP アドレス割り当てプールから自動的 に割り当てられます。

openstack port create --network network\_name --fixed-ip
subnet=subnet\_name,ip-address=port\_ip\_address port\_name

静的アドレス指定を使用する 3 つの NIC を備えた CDG VM のポートを作成する場合のコマンド例:

```
openstack port create --network network1 --fixed-ip subnet=subnet1,ip-address=10.10.11.101
mgmt-port1
openstack port create --network network2 --fixed-ip subnet=subnet2,ip-address=10.10.21.101
north-port1
openstack port create --network network3 --fixed-ip subnet=subnet3,ip-address=10.10.31.101
south-port1
```

上記のコマンドで、network1 は環境内の管理ネットワーク、subnet1 は管理ネットワーク上のサブネット、mgmt-port1 は、VMの config.txt ファイルで指定した vNIC0の IP アドレス(10.10.11.101) で作成するポートです。

d) ポートにセキュリティポリシーを適用します。

```
openstack port set <port_name> --security-group open
次に例を示します。
```

openstack port set mgmt-port1 --security-group open openstack port set north-port1 --security-group open openstack port set south-port1 --security-group open

e) インストールするすべての VM について、手順9を繰り返します。

#### ステップ9 Crosswork Data Gateway VMをインストールします。

静的アドレス指定を使用する 3 つの NIC を備えた Crosswork Data Gateway VM をインストールするため のコマンド

openstack server create --flavor <flavor\_name> --image <image\_name> --port <mgmt-port> --port <north-port> --port <south-port> --config-drive True --user-data <config.txt> --block-device-mapping vdb=<volume name>:::true <CDG hostname>

#### 次に例を示します。

openstack server create --flavor cdg-cloud --image cdg-cloud-bios --port mgmt-port1 --port north-port1 --port south-port1 --config-drive True --user-data config-nodhcp-cdg1.txt --block-device-mapping vdb=cdg1:::true cdg1-nodhcp

#### OR

openstack server create --config-drive true --flavor cdg --image <image\_name> --key-name default
--nic net-id=<network id>,v4-fixed-ip=<CDG static IP> --security-group <security group name>
--user-data <config.txt> <CDG hostname>

#### DHCP を使用する 3 つの NIC を備えた Crosswork Data Gateway VM をインストールするためのコマンド

openstack server create --flavor <flavor\_name> --image <image\_name> --network <network1> --network
 <network2> --network <network3> --config-drive True --user-data <config.txt> --host <boot\_drive>
 --block-device-mapping vdb=<volume\_name>:::true <CDG\_hostname>

#### 次に例を示します。

openstack server create --flavor cdg-cloud --image cdg-cloud-bios --network network1 --network network2 --network network3 --config-drive True --user-data config-dhcp-cdg1.txt --block-device-mapping vdb=cdg1:::true cdg1-dhcp

#### OR

openstack server create --config-drive true --flavor cdg --image <image\_name> --key-name default --network <network with dhcp> --security-group <security group name> --user-data <config.txt> <CDG name>

(注) VM をインストールするためのコマンドで指定するネットワークの数は、展開する NIC の数に よって異なります。

たとえば、2 つの NIC を備えた VM をインストールする場合のコマンドは次のとおりです。

openstack server create --flavor cdg-cloud --image cdg-cloud-bios --port mgmt-port2 --port south-port2 --config-drive True --user-data config-nodhcp\_2nic.txt --block-device-mapping vdb=cdg-vol:::true cdg-bios-nodhcp 2NIC

#### Crosswork Data Gateway VM が正常にインストールされたことを確認します。

次のコマンドを実行して、VM のインストールのステータスを表示します。

openstack server list

(osp16VTS) [stack@ospd16-director cdg-image]\$ openstack server list

|                                                                              | 5 1                                       |                    |                                                                                                |                                            |                            |
|------------------------------------------------------------------------------|-------------------------------------------|--------------------|------------------------------------------------------------------------------------------------|--------------------------------------------|----------------------------|
| ID                                                                           | Name                                      | Status             | Networks                                                                                       | Image                                      | Flavor                     |
| 8b039d3c-1bb9-4ce2-9b24-1654216c4dd6<br>9c6d913f-c24b-43a3-9816-f865e58e7e95 | cdg-bios-nodhcp_2NIC<br>  cdg-bios-nodhcp | ACTIVE<br>  ACTIVE | network1-nodhcp=: ; network3-nodhcp=<br>network1-nodhcp= ; network2-nodhcp= ; network3-nodhcp= | cdg-cloud-bios-345<br>  cdg-cloud-bios-345 | cdg-cloud  <br>  cdg-cloud |

VM のステータスが Active と表示されたら、約 10 分間待って、CLI または OpenStack UI から VM が適切に展開され、想定通りに稼働していることを 確認します。

#### **OpenStack** の CLI から実行する場合

1. OpenStack の CLI で次のコマンドを実行して、VM インスタンスの URL を取得します。

openstack console url show <CDG hostname>

次に例を示します。

openstack console url show cdg-dhcp

 dg-admin ユーザーまたは dg-oper ユーザー(割り当てられたロールに応じて)のアカウン トと、VMの config.txt ファイルに入力した対応するパスワードを使用してログインしま す。正常にログインすると、Crosswork Data Gateway のインタラクティブコンソールが表示されます。

#### **OpenStack** の UI から実行する場合

- 1. OpenStack の UI にログインします。
- 2. [コンピューティング (Compute)]>[インスタンス (Instances)]に移動します。
- **3.** Crosswork Data Gateway の VM 名をクリックします。VM コンソールへのリンクが新しい タブで開きます。
- dg-admin ユーザーまたは dg-oper ユーザー(割り当てられたロールに応じて)のアカウン トと、VMの config.txt ファイルに入力した対応するパスワードを使用してログインしま す。正常にログインすると、Crosswork Data Gateway のインタラクティブコンソールが表示されます。

#### 次のタスク

Crosswork Cloud での Crosswork Data Gateway の追加に進みます 登録パッケージのエクスポート (54 ページ) を参照してください。

# OpenStack UI を使用した OpenStack への Crosswork Data Gateway のインストール

この項では、OpenStack プラットフォームに Crosswork Data Gateway をインストールする際の 手順について詳しく説明します。

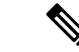

(注) ここに記載されているすべての IP アドレスは、マニュアルで参照することを目的としたサン プルの IP アドレスです。

#### 始める前に

次の情報を用意しておきます。

- •インストールする Crosswork Data Gateway VM インスタンスの数。
- インストールの計画を立てます。Cisco Crosswork データゲートウェイ (Cisco Crosswork Data Gateway) 導入パラメータとシナリオ (2ページ) を参照してください。
- •VMに使用するアドレス指定方法(DHCPまたは静的)を決定します。
- 静的アドレス指定を使用する場合は、各 VM の IP アドレス、サブネット、ポートなどの ネットワーク情報を用意します。
- VMに適用するセキュリティグループを作成する前に、セキュリティグループのルールと セキュリティポリシーを理解します。

#### ステップ1 Cisco Crosswork Data Gateway gcow2 パッケージをダウンロードして検証します。

- a) 入手可能な最新の Cisco Crosswork Data Gateway イメージ(\*.bios.signed.bin) を cisco.com からローカ ルマシン、または OpenStack にアクセスできるローカルネットワーク上の場所にダウンロードしま す。この手順では、パッケージ名に「cw-na-dg-4.0.1-65-release-20221130.bios.signed.bin」を使用しま す。
- b) bin ファイルの内容を現在のディレクトリに抽出します。

```
sh cw-na-dg-4.0.1-65-release-20221130.bios.signed.bin
```

このコマンドにより、製品の真正性が確認されます。ディレクトリには、以下のファイルが格納されています。

```
CDG-CCO_RELEASE.cer
cisco_x509_verify_release.py3
cw-na-dg-4.0.1-65-release-20221130.bios.tar.gz
README
cisco_x509_verify_release.py
cw-na-dg-4.0.1-65-release-20221130.bios.signed.bin
cw-na-dg-4.0.1-65-release-20221130.bios.tar.gz.signature
```

ネットワーク接続の問題が発生した場合は、この検証をスキップして、次の手順の説明に従って手 動検証を実行します。

sh cw-na-dg-4.0.1-65-release-20221130.bios.signed.bin --skip-verification

c) 次のコマンドを使用して、ビルドの署名を確認します。

(注) スクリプトが実行されているマシンには、cisco.com への HTTP アクセスが必要です。セキュリティ制限のために cisco.com にアクセスできない場合か、またはスクリプトの実行後に確認メッセージが正常に受信されなかった場合は、シスコのカスタマーエクスペリエンス チームにお問い合わせください。

Python 2.x を使用している場合は、次のコマンドを使用してファイルを検証します。

python cisco\_x509\_verify\_release.py -e <.cer file> -i <.tar.gz file> -s <.tar.gz.signature file> -v dgst -sha512

Python 3.x を使用している場合は、次のコマンドを使用してファイルを検証します。

python cisco\_x509\_verify\_release.py3 -e <.cer file> -i <.tar.gz file> -s <.tar.gz.signature file> -v dgst -sha512

d) 次のコマンドを使用して、QCOW2ファイル(cw-na-dg-4.0.1-65-release-20221130.bios.tar.gz)を解凍 します。

tar -xvf cw-na-dg-4.0.1-65-release-20221130.bios.tar.gz

これにより、config.txt ファイルを含む新しいディレクトリが作成されます。

- **ステップ2** Crosswork Data Gateway VM に使用するアドレス指定のタイプに基づいて、手順3または手順4を実行します。
- ステップ3 Crosswork Data Gateway VMの config.txt を静的アドレス指定で更新します。
  - a) Crosswork Data Gateway リリースイメージをダウンロードしたディレクトリに移動します。
  - b) config.txt ファイルを開き、インストールの要件に従ってパラメータを変更します。詳細については、Cisco Crosswork データゲートウェイ(Cisco Crosswork Data Gateway) 導入パラメータとシナリオ (2ページ)を参照してください。
    - **重要** VM のポートを作成するために使用している IP アドレスを書き留めます。各 VM の config.txt ファイルの vNIC IP アドレスには、ここで入力したものと同じ IP アドレスを 指定する必要があります。

静的アドレス指定を使用して、ホスト名 cdg1-nodhcp で3つの NIC を展開する場合のサンプル config.txt ファイルを以下に示します。このリスト内の必須パラメータは強調表示されています。

(注) 展開する NIC が1つまたは2つの場合は、config.txtの ActiveVnics パラメータはそれ ぞれ1または2になります。

```
ActiveVnics=3
AllowRFC8190=Yes
AuditdAddress=
AuditdPort=60
ControllerCertChainPwd=
ControllerIP=crosswork.cisco.com
ControllerSignCertChain=
ControllerSignCertChain=
Deployment=Cloud
Description=<Description of the VM>
DGAppdataDisk=10
DGCertChain=
```

DGCertChainPwd= DGCertKev= DNS=<DNS server IP address> DNSSEC=False **DNSTLS**=False Domain=<Domain name> EnrollmentPassphrase= EnrollmentURI= Hostname =< Hostname of VM> Label= **LLMNR**=False mDNS=False NTP=<NTP server IP address> NTPAuth=False NTPKey= NTPKeyFile= NTPKeyFilePwd= Profile=Standard ProxyBypass= ProxyCertChain= ProxyCertChainPwd= ProxyPassphrase= ProxyURL= ProxyUsername= SyslogAddress= SyslogCertChain= SyslogCertChainPwd= SyslogPeerName= SyslogPort=514 SyslogProtocol=UDP SyslogTLS=False UseRemoteAuditd=False UseRemoteSyslog=False Vnic0IPv4Address=10.10.11.101 //Same IP address needs to be entered when creating ports of the VM. Vnic0IPv4Gateway=10.10.11.1 Vnic0IPv4Method=Static Vnic0IPv4Netmask=255.255.255.0 Vnic0IPv4SkipGateway=False Vnic0IPv6Address=::0 Vnic0IPv6Gateway=::1 Vnic0IPv6Method=None Vnic0IPv6Netmask=64 Vnic0IPv6SkipGateway=False VniclIPv4Address=10.10.21.101 // Same IP address needs to be entered when creating ports of the VM. Vnic1IPv4Gateway=10.10.21.1 VniclIPv4Method=Static Vnic1IPv4Netmask=255.255.255.0 Vnic1IPv4SkipGateway=False Vnic1IPv6Address=::0 Vnic1IPv6Gateway=::1 Vnic1IPv6Method=None Vnic1IPv6Netmask=64 Vnic1IPv6SkipGateway=False Vnic2IPv4Address=10.10.31.101 //Same IP address needs to be entered when creating ports of the VM. Vnic2IPv4Gateway=10.10.31.1 Vnic2IPv4Method=Static Vnic2IPv4Netmask=255.255.255.0 Vnic2IPv4SkipGateway=False Vnic2IPv6Address=::0 Vnic2IPv6Gateway=::1 Vnic2IPv6Method=None

Vnic2IPv6Netmask=64 Vnic2IPv6SkipGateway=False dg-adminPassword=<Admin user password> dg-operPassword=<Operator user password>

- c) config.txt ファイルを VM のホスト名や更新した VM を識別しやすい名前で保存します。
- d) (重要) config.txtの vNIC IP アドレスとしてここで入力した IP アドレスを書き留めておいてくだ さい。手順9で VM のポートを作成するときに、同じ IP アドレスを指定する必要があります。
- e) **手順3 (b)** と**手順3 (d)** を繰り返して、各 VM の一意の config.txt ファイルを静的アドレス指定 を使用してを更新および保存します。
- f) 手順5に進みます。

#### ステップ4 Crosswork Data Gateway VMの config.txt を DHCP を使用して更新します。

- a) Crosswork Data Gateway リリースイメージをダウンロードしたディレクトリに移動します。
- b) config.txt ファイルを開き、インストールの要件に従ってパラメータを変更します。詳細については、Cisco Crosswork データゲートウェイ(Cisco Crosswork Data Gateway)導入パラメータとシナリオ(2ページ)を参照してください。

静的アドレス指定を使用して、ホスト名 cdg1-nodhcp で3つの NIC を展開する場合のサンプル config.txt ファイルを以下に示します。このリスト内の必須パラメータは強調表示されています。

(注) 展開する NIC が 1 つまたは 2 つの場合は、config.txt の ActiveVnics パラメータはそれ ぞれ 1 または 2 になります。

ActiveVnics=3 AllowRFC8190=Yes AuditdAddress= AuditdPort=60 ControllerCertChainPwd= ControllerIP=crosswork.cisco.com ControllerPort=443 ControllerSignCertChain= ControllerTlsCertChain= Deployment=Cloud Description =< Description of the VM> DGAppdataDisk=10 DGCertChain= DGCertChainPwd= DGCertKev= DNS=<DNS server IP address> DNSSEC=False DNSTLS=False Domain=<Domain name> EnrollmentPassphrase= EnrollmentURI= Hostname=cdg1-nodhcp Label= **LLMNR**=False mDNS=False NTP=<NTP server IP address> NTPAuth=False NTPKey= NTPKeyFile= NTPKeyFilePwd= Profile=Standard ProxyBypass= ProxyCertChain= ProxvCertChainPwd=

ProxyPassphrase= ProxvURL= ProxyUsername= SyslogAddress= SyslogCertChain= SyslogCertChainPwd= SyslogPeerName= SyslogPort=514 SyslogProtocol=UDP SyslogTLS=False UseRemoteAuditd=False UseRemoteSyslog=False Vnic0IPv4Address=0.0.0.0 //Leave the default value unchanged Vnic0IPv4Gateway=0.0.0.1 Vnic0IPv4Method=DHCP Vnic0IPv4Netmask=0.0.0.0 Vnic0IPv4SkipGateway=False Vnic0IPv6Address=::0 Vnic0IPv6Gateway=::1 Vnic0TPv6Method=None Vnic0IPv6Netmask=64 Vnic0IPv6SkipGateway=False Vnic1IPv4Address=0.0.0.0 //Leave the default value unchanged Vnic1IPv4Gateway=0.0.0.1 Vnic1IPv4Method=DHCP Vnic1IPv4Netmask=0.0.0.0 Vnic1IPv4SkipGateway=False Vnic1IPv6Address=::0 Vnic1IPv6Gateway=::1 Vnic1IPv6Method=None Vnic1IPv6Netmask=64 Vnic1IPv6SkipGateway=False Vnic2IPv4Address=0.0.0.0 //Leave the default value unchanged Vnic2IPv4Gateway=0.0.0.1 Vnic2IPv4Method=DHCP Vnic2IPv4Netmask=0.0.0.0 Vnic2IPv4SkipGateway=False Vnic2IPv6Address=::0 Vnic2IPv6Gateway=::1 Vnic2IPv6Method=None Vnic2IPv6Netmask=64 Vnic2IPv6SkipGateway=False dg-adminPassword=<Administrator user password> dg-operPassword=<Operator user password>

- c) config.txt ファイルを VM のホスト名や更新した VM を識別しやすい名前で保存します。
- d) 手順4(b) と手順4(c) を繰り返して、各VMの一意の config.txt ファイルを静的アドレス指定を 使用してを更新および保存します。
- e) 手順5に進みます。
- ステップ5 OpenStack の UI から OpenStack VM にログインします。
- **ステップ6** [コンピューティング (Compute)]>[フレーバー (Flavors)]に移動して、リソースプロファイルまたは フレーバーを作成します。

次の図に示すように、[名前(Name)]、[VCPU(VCPUs)]、[RAM]、[ルートディスク(Root Disk)]、 および[エフェメラルディスク(Ephemeral Disk)]フィールドに詳細を入力し、[フレーバーの作成(Create Flavor)]をクリックします。

| Flavor Information * Fl | avor Access |                                                       |
|-------------------------|-------------|-------------------------------------------------------|
| Name *                  |             | Flavors define the sizes for RAM disk number of cores |
| cdg-cloud-flavor        |             | and other resources and can be selected when users    |
| ID 😡                    |             |                                                       |
| auto                    |             |                                                       |
| VCPUs *                 |             |                                                       |
| 8                       | ▲<br>▼      |                                                       |
| RAM (MB) *              |             |                                                       |
| 32768                   | ▲<br>▼      |                                                       |
| Root Disk (GB) *        |             |                                                       |
| 50                      | ▲<br>▼      |                                                       |
| Ephemeral Disk (GB)     |             |                                                       |
| 10                      | ×           |                                                       |
| Swap Disk (MB)          |             |                                                       |
| 0                       | ▲<br>▼      |                                                       |
| RX/TX Factor            |             |                                                       |
| 1                       | ×           |                                                       |
|                         |             |                                                       |
|                         |             | Cancel Create Flavor                                  |

#### ステップ7 OpenStack インストール用のイメージを作成します。

- a) 次のフィールドに詳細情報を入力します。
  - 1. [イメージ名 (Image Name)]: 作成するイメージの名前を指定します。
  - 2. [ファイル (File)]: Crosswork Data Gateway リリースイメージをダウンロードしたディレクトリ に移動して、イメージを選択します。
  - **3.** [フォーマット(Format)]:ドロップダウンリストから[QCOW2-QEMUエミュレータ(QCOW2 QEMU Emulator)]を選択します。
  - 4. 他の設定は、図に示されている値のままにします。
- b) [イメージの作成 (Create Image)]をクリックします。

| maga Dataila | Imaga Dataila                                                                    |                                                                             |                  |
|--------------|----------------------------------------------------------------------------------|-----------------------------------------------------------------------------|------------------|
| mage Details | image Details                                                                    |                                                                             |                  |
| Netadata     | Specify an image to upload to the Image Service.<br>Image Name                   | Image Description                                                           |                  |
|              | cdg_bios_image                                                                   |                                                                             |                  |
|              | Image Source                                                                     |                                                                             |                  |
|              | File*                                                                            |                                                                             |                  |
|              | Browse cw-na-dg-4.0.0-6-TESTONLY-2022072                                         |                                                                             |                  |
|              |                                                                                  |                                                                             |                  |
|              | Format <sup>*</sup>                                                              |                                                                             |                  |
|              |                                                                                  |                                                                             |                  |
|              | QCOW2 - QEMU Emulator ~                                                          |                                                                             |                  |
|              | QCOW2 - QEMU Emulator ~                                                          |                                                                             |                  |
|              | QCOW2 - QEMU Emulator                                                            |                                                                             |                  |
|              | QCOW2 - QEMU Emulator ~                                                          | Ramdisk                                                                     |                  |
|              | QCOW2 - QEMU Emulator ~ Image Requirements Kernel Choose an image ~              | Ramdisk<br>Choose an image                                                  |                  |
|              | QCOW2 - QEMU Emulator ~                                                          | Ramdisk<br>Choose an image<br>Minimum Disk (GB)                             | Minimum RAM (MB) |
|              | QCOW2 - QEMU Emulator ~ Image Requirements Kernel Choose an image ~ Architecture | Ramdisk<br>Choose an image<br>Minimum Disk (GB)                             | Minimum RAM (MB) |
|              | QCOW2 - QEMU Emulator ~                                                          | Ramdisk<br>Choose an image<br>Minimum Disk (GB)                             | Minimum RAM (MB) |
|              | QCOW2 - QEMU Emulator ~                                                          | Ramdisk<br>Choose an image<br>Minimum Disk (GB)<br>0                        | Minimum RAM (MB) |
|              | QCOW2 - QEMU Emulator ~                                                          | Ramdisk<br>Choose an image<br>Minimum Disk (GB)<br>0<br>Protected<br>Yes No | Minimum RAM (MB) |

#### ステップ8 着信 TCP/UDP/ICMP 接続を許可するセキュリティポリシーを作成します。

OpenStack は、デフォルトで着信 TCP/UDP/ICMP 接続を許可しません。TCP/UDP/ICMP プロトコルからの着信接続を許可するセキュリティポリシーを作成します。

- (注) Crosswork Data Gateway を展開した後でも、セキュリティグループを作成して VM に適用できます。
- a) OpenStack の UI で、[ネットワーク(Networks)]>[セキュリティグループ(Security Groups)] に移 動します。。
- b) [+セキュリティグループの作成(+ Create Security Group)]をクリックします。

| Red Hat OpenStack Platform Project  | Admin Identity                       |                                                            |                                                                                                    | 1                               | Project v Help 👲 admin v |
|-------------------------------------|--------------------------------------|------------------------------------------------------------|----------------------------------------------------------------------------------------------------|---------------------------------|--------------------------|
| Project - Compute - W               | olumes - Network Orchestration -     | Create Security Group                                      | ×                                                                                                    |                                 |                          |
| Network Topology Networks           | Routers Security Groups Floating     |                                                            |                                                                                                    |                                 |                          |
| Project / Network / Security Groups |                                      | Name * cdg                                                 | Description:                                                                                                    |                                 |                          |
| Security Group                      | S                                    | Description Security group for CDG deployment on openatack | Security groups are sets of 1 <sup>th</sup> third rules that are applied<br>to network interaces of a VM. After the security group is<br>created, you can add rules to the security group. | Filter Q. Create Security Group | Delete Security Groups   |
| Name                                | Security Group ID                    |                                                            |                                                                                                    |                                 | Actions                  |
| <ul> <li>default</li> </ul>         | c6ea3410-ed6d-4633-988e-20b6e64c09f2 |                                                            | Create Security Group                                                                                                    | οφ                              | Manage Rules             |
| open                                | 82ce09c8-15e7-4fa3-9cac-46fbc39d3b3f |                                                            | open                                                                                                    |                                 | Manage Rules 💌           |
| Displaying 2 items                  |                                      |                                                            |                                                                                                    |                                 |                          |

- c) セキュリティグループの名前と説明を [名前 (Name)] と[説明 (Description)] にそれぞれ指定しま す。[セキュリティグループの作成 (Create Security Group)] をクリックします。
- d) セキュリティルールの作成用に表示される新しいウィンドウで[ルールの追加(Add Rule)]をクリックし、方向、ポート範囲、およびIPアドレス範囲を指定して、各プロトコルのセキュリティポリシーを作成します。

セキュリティグループには、デフォルトで2つのルールが割り当てられています。これらのルール を削除するには、[ルールの削除 (Delete Rule)]オプションを使用します。

| Project / Network / Security Gr | roups / Manage Security Group F | tul            |               |                  |                       |             |              |
|---------------------------------|---------------------------------|----------------|---------------|------------------|-----------------------|-------------|--------------|
| Manage Sec                      | urity Group R                   | ules: cdg (fb7 | eff2e-dcdb-4b | 7f-9ea1-59285573 | 1050)                 |             |              |
|                                 |                                 |                |               |                  |                       | + Add Rule  | Delete Rules |
| Displaying 2 items              |                                 |                |               |                  |                       |             |              |
| Direction                       | Ether Type                      | IP Protocol    | Port Range    | Remote IP Prefix | Remote Security Group | Description | Actions      |
| Egress                          | IPv4                            | Any            | Any           | 0.0.0.0/0        |                       | -           | Delete Rule  |
| Egress                          | IPv6                            | Any            | Any           | ::/0             |                       | -           | Delete Rule  |
| Displaying 2 items              |                                 |                |               |                  |                       |             | ,            |
|                                 |                                 |                |               |                  |                       |             |              |
|                                 |                                 |                |               |                  |                       |             |              |
|                                 |                                 |                |               |                  |                       |             |              |
|                                 |                                 |                |               |                  |                       |             |              |
|                                 |                                 |                |               |                  |                       |             |              |

- ステップ9 静的アドレス指定を使用する場合にのみ、IP アドレスを指定してポートを作成します。
  - 重要 この手順は、静的アドレス指定を使用する場合にのみ必要です。DHCP アドレス指定を使用 する場合、ポートの IP アドレスは、サブネットの IP アドレス割り当てプールから自動的に 割り当てられます。
  - a) OpenStack の UI で、[ネットワーク (Network)]>[ネットワーク (Networks)]に移動します。
  - b) 展開する NIC の数に応じて、(管理ネットワークから順に)ネットワークを選択し、[+ポートの作成(+ Create Ports)]をクリックします。

c) [名前 (Name)]および [固定IPアドレス (Fixed IP Address)]フィールドに詳細を入力します。[管理 状態を有効にする (Enable Admin State)]と[ポートセキュリティ (Port Security)]チェックボック スをオンにします。

| Create Port                              |                                                                                                    | × |
|------------------------------------------|----------------------------------------------------------------------------------------------------|---|
| Info Security Groups                     |                                                                                                    |   |
| Name                                     | Descriptions                                                                                                    |   |
| mgmt-port1                               | Description:                                                                                                    |   |
| ଙ୍କ Enable Admin State  ଡ<br>Device ID ଡ | You can create a port for the network. If you specify<br>device ID to be attached, the device specified will be<br>attached to the port created. |   |
|                                          |                                                                                                    |   |
| Device Owner 🛛                           |                                                                                                    |   |
| Specify IP address or subnet @           |                                                                                                    |   |
| Fixed IP Address -                       |                                                                                                    |   |
| Fixed IP Address <sup>*</sup> 😡          |                                                                                                    |   |
| 10.10.11.101                             |                                                                                                    |   |
| MAC Address 😧                            |                                                                                                    |   |
| ✓ Port Security <b>②</b>                 |                                                                                                    |   |
| VNIC Type @                              |                                                                                                    |   |
| Normal                                   |                                                                                                    |   |
| Binding: Host 🚱                          |                                                                                                    |   |
|                                          |                                                                                                    |   |
|                                          |                                                                                                    |   |
|                                          | Cancel                                                                                                    | * |

**ステップ10** [コンピューティング (Compute)]>[インスタンス (Instances)]に移動します。このページで[インスタンスの起動 (Launch Instance)]をクリックします。

[インスタンスの起動(Launch Instance)] ウィンドウが表示され、VMのインストールが開始されます。

- **ステップ11** [詳細(Details)] タブの [インスタンス名(Instance Name)] フィールドに VM 名を指定し、[カウント (Count)] を1にします。[次へ(Next)] をクリックします。
  - (注) 大規模なシステムでは、複数の Cisco Crosswork Data Gateway VM を使用する可能性があります。したがって、Cisco Crosswork Data Gateway の名前は一意であり、特定の VM を簡単に識別できるように作成する必要があります。VM の config.txt ファイルの Hostname パラメータで指定したものと同じ名前を入力することを推奨します。

| Launch Instance |                                                                                      |                                      | × |
|-----------------|--------------------------------------------------------------------------------------|--------------------------------------|---|
| Details         | Please provide the initial hostname for the instance, the availability zone where it | t will be deployed, and the instance | 0 |
| Source          | Project Name                                                                         | Total Instances                      |   |
| Flavor *        | admin                                                                                |                                      |   |
| Networks *      | Instance Name *                                                                      | 3%                                   |   |
| Network Ports   | Description                                                                          | 2 Current Usage                      |   |
| Security Groups |                                                                                      | 97 Remaining                         |   |
| Key Pair        | Availability Zone                                                                    |                                      |   |
| Configuration   | nova v                                                                               |                                      |   |
| Server Groups   | Count *                                                                              |                                      |   |
| Scheduler Hints |                                                                                      |                                      |   |
| Metadata        |                                                                                      |                                      |   |
| X Cancel        | < Back                                                                               | Next > Caunch Instance               | • |

- ステップ12 [ソース (Source)] タブでは次の操作を行います。
  - [ブートソースの選択 (Select Boot Source)]:ドロップダウンリストから[イメージ (Image)]を選択します。
  - 2. 新しいボリュームの作成(Create New Volume)]:[いいえ(No)]を選択します。
  - OpenStack 環境で使用可能なすべてのイメージは、[使用可能(Available)]ペインの下に一覧表示されます。
     ◆ をクリックして、イメージを選択します。これによりイメージが[割り当て済み (Allocated)]ペインに移動し、イメージを選択したことが示されます。
  - 4. [次へ (Next)]をクリックします。

| Launch Instance |                                                                           |                                                           |                                         |                                      |                                             | ×           |
|-----------------|---------------------------------------------------------------------------|-----------------------------------------------------------|-----------------------------------------|--------------------------------------|---------------------------------------------|-------------|
| Details         | Instance source is the temp<br>snapshot), a volume or a vo<br>new volume. | late used to create an inst<br>plume snapshot (if enabled | ance. You can us<br>I). You can also ch | e an image, a sn<br>noose to use per | apshot of an instar<br>sistent storage by o | creating a  |
| Source          | Select Boot Source                                                        |                                                           | Create N                                | lew Volume                           |                                             |             |
| Flavor *        | Image                                                                     |                                                           | ~ Yes                                   | No                                   |                                             |             |
| Networks *      | Allocated                                                                 |                                                           |                                         |                                      |                                             |             |
| Network Ports   | Displaying 1 item                                                         |                                                           |                                         |                                      |                                             |             |
| Security Groups | Name                                                                      | Updated                                                   | Size                                    | Format                               | Visibility                                  |             |
| Key Pair        | > cdg-cloud-bios-6                                                        | 7/22/22 5:03 AM                                           | 1.41 GB                                 | QCOW2                                | Public                                      | ↓           |
| Configuration   | Displaying 1 item                                                         |                                                           |                                         |                                      |                                             |             |
| Server Groups   | ✓ Available ①                                                             |                                                           |                                         |                                      |                                             | Select one  |
| Scheduler Hints | Q Click here for filters                                                  | or full text search.                                      |                                         |                                      |                                             | ×           |
| Metadata        | Displaying 1 item                                                         |                                                           |                                         |                                      |                                             |             |
|                 | Name                                                                      | Updated                                                   | Size                                    | Format                               | Visibility                                  |             |
|                 | > cdg-cloud-uefi-6                                                        | 7/22/22 5:14 AM                                           | 1.41 GB                                 | QCOW2                                | Public                                      | •           |
|                 | Displaying 1 item                                                         |                                                           |                                         |                                      |                                             |             |
|                 |                                                                           |                                                           |                                         |                                      |                                             |             |
| × Cancel        |                                                                           |                                                           |                                         | < Back N                             | ext > 🚺 🕰 Laune                             | ch Instance |

ステップ13 [使用可能(Available)] ペインの [フレーバー(Flavor)] タブで、VM に選択するフレーバーについて

▲ クリックし、[使用可能(Available)]ペインから[割り当て済み(Allocated)]ペインに移動します。[次へ(Next)]をクリックします。

| l | _aunch Instance |       |                    |                  |               |                  |                  |                  |                | ×      |
|---|-----------------|-------|--------------------|------------------|---------------|------------------|------------------|------------------|----------------|--------|
|   | Details         | Flavo | rs manage<br>cated | the sizing for   | the comput    | te, memory and s | storage capacity | of the instance. |                | 0      |
|   | Source          | I     | Name               | VCPUS            | RAM           | Total Disk       | Root Disk        | Ephemeral Disk   | Public         |        |
|   | Flavor          | > (   | dg-cloud           | 8                | 32 GB         | 50 GB            | 50 GB            | 0 GB             | Yes            | ¥      |
|   | Networks *      | ✔ A   | vailable           | 0                |               |                  |                  |                  | Sele           | ct one |
|   | Network Ports   | Q     | Click her          | e for filters or | full text sea | arch.            |                  |                  |                | ×      |
|   | Security Groups |       | Name               | VCPUS            | RAM           | Total Disk       | Root Disk        | Ephemeral Disk   | Public         |        |
|   | Key Pair        |       |                    |                  |               |                  |                  |                  |                |        |
|   | Configuration   |       |                    |                  |               |                  |                  |                  |                |        |
|   | Server Groups   |       |                    |                  |               |                  |                  |                  |                |        |
|   | Scheduler Hints |       |                    |                  |               |                  |                  |                  |                |        |
|   | Metadata        |       |                    |                  |               |                  |                  |                  |                |        |
|   | X Cancel        |       |                    |                  |               |                  | <                | Back Next >      | 🔁 Launch Insta | nce    |

ステップ14 VM にネットワークを割り当てます。展開する vNIC の数に応じて、[使用可能(Available)]ペインの ネットワークのリストから各ネットワークで ▲ をクリックして、VM に最大3 つのネットワークを選

**重要** ネットワークを選択する順序は重要です。NIC を3つ展開する場合、最初に選択したネット ワークが vNIC0 インターフェイスに、2番目が vNIC1 インターフェイスに、3番目が vNIC2 インターフェイスに割り当てられます。

| etails *      |                              | mmunication channels for insta | nces in the cloud. |                |                   |        |
|---------------|------------------------------|--------------------------------|--------------------|----------------|-------------------|--------|
| ource         | <ul> <li>Anocated</li> </ul> |                                |                    | Select network | s from those lis  | ted be |
| avor *        | Network                      | Subnets Associated             | Shared             | Admin State    | Status            |        |
| avoi          | ¢1 > network1                | subnet1                        | No                 | Up             | Active            | •      |
| etworks       | ¢2 ≯ network3                | subnet3                        | No                 | Up             | Active            | •      |
| etwork Ports  | ♦ 3 > network2               | subnet2                        | No                 | Up             | Active            |        |
| ey Pair       | ✓ Available 3                |                                |                    | S              | elect at least on | ie net |
| onfiguration  | Q Click here for filte       | ers or full text search.       |                    |                |                   |        |
| erver Groups  | Network                      | Subnets Associated             | Shared             | Admin State    | Status            |        |
| heduler Hints | > network2-nodhcp            | subnet2-nodhcp                 | No                 | Up             | Active            |        |
| tadata        | > network3-nodhcp            | subnet3-nodhcp                 | No                 | Up             | Active            | -      |
|               | > network1-nodhcp            | subnet1-nodhcp                 | No                 | Up             | Active            | -      |

ステップ15 ポートを VM に割り当てます。

[使用可能(Available)]ペインに表示されているポートのリストから、 をクリックしてポートを[割り当て済み(Allocated)]ペインに移動します。.

| Launch Instance |                                                                               |                           | ж                       | ¢  |
|-----------------|-------------------------------------------------------------------------------|---------------------------|-------------------------|----|
| Details         | Ports provide extra communication channels to your instances. You can s both. | select ports instead of r | networks or a mix of    | 0  |
| Source          | ✓ Allocated ①                                                                 | Select ports              | from those listed below | v. |
| Flavor          | Name IP                                                                       | Admin State               | Status                  |    |
| Networks        |                                                                               | Up                        | Down 🗸                  |    |
| Network Ports   | ✓ Available ②                                                                 |                           | Select one              | .e |
| Security Groups | Q Filter                                                                      |                           |                         |    |
| Key Pair        | Name IP                                                                       | Admin State               | Status                  |    |
| Configuration   | > south-port2 on subnet subnet3-nodhcp                                        | Up                        | Down 🛧                  |    |
| Server Groups   | > mgmt-port2 on subnet subnet1-nodhcp                                         | Up                        | Down 🔨                  |    |
| Scheduler Hints |                                                                               |                           |                         |    |
| Metadata        |                                                                               |                           |                         |    |
| X Cancel        |                                                                               | < Back Next >             | Launch Instance         |    |

[Next] をクリックします。

ステップ16 VMに適用するセキュリティグループを[使用可能(Available)]ペインから[割り当て済み(Allocated)] ペインに移動して、セキュリティグループを VM に割り当てます。。

次の図では、2つのセキュリティグループ(default と cdg)が VM に適用されています。

| Detelle *       | Select the secur | ity groups to launch the i     | instance in.      |              |          |               |
|-----------------|------------------|--------------------------------|-------------------|--------------|----------|---------------|
| Jetalis         | ✓ Allocated      | 2                              |                   |              |          |               |
| Source          | Name             | Description                    |                   |              |          |               |
| =lavor *        | ✓ default        | Default security g             | group             |              |          | •             |
| Networks *      | Direction        | Ether Type                     | Protocol          | Min Port     | Max Port | Remote        |
| Network Ports   | egress           | IPv4                           | -                 | -            | -        | 0.0.0/0       |
| Security Groups | ingress          | IPv4                           | -                 |              | -        |               |
|                 | ingress          | IPv6                           | -                 | -            | -        | -             |
| Key Pair        | egress           | IPv6                           | -                 | -            | -        | ::/0          |
| Configuration   |                  |                                |                   |              |          |               |
| Server Groups   | ✓ cdg            | Security group fo              | or CDG deployment | on openstack |          | •             |
| Scheduler Hints | Direction        | Ether Type                     | Protocol          | Min Port     | Max Port | Remote        |
| Metadata        | egress           | IPv6                           | -                 | -            | -        | ::/0          |
| veradata        | egress           | IPv4                           | -                 | -            | -        | 0.0.0.0/0     |
|                 | ✓ Available      | 0                              |                   |              |          | Select one or |
|                 | Q Click her      | re for filters or full text se | earch.            |              |          |               |
|                 | Name             |                                | Description       |              |          |               |
|                 | > open           |                                | open              |              |          |               |
|                 |                  |                                |                   |              |          |               |

[次へ (Next)]をクリックします。

- **ステップ17** [キーペア (Key Pair)] タブで、[次へ (Next)] をクリックします。
- ステップ18 [設定 (Configuration)] タブでは次の操作を行います。
  - •[ファイルの選択(Choose File)]をクリックして、VM用に変更して保存した config.txt ファイル を選択してアップロードします。
  - •[設定ドライブ (Configuration Drive)]チェックボックスをオンにします。

| Launch Instance |                                                                                                    | ×                                                     |
|-----------------|----------------------------------------------------------------------------------------------------|-------------------------------------------------------|
| Details         | You can customize your instance after it has launched using<br>analogous to "User Data" in other systems. | the options available here. "Customization Script" is |
| Source          | Load Customization Script from a file                                                                     |                                                       |
|                 | Choose File No file chosen                                                                                |                                                       |
| Flavor          | Customization Script (Modified)                                                                           | Content size: 1.48 KB of 16.00 KB                     |
| Networks        | ActiveVnics=3<br>AllowRFC8190=Yes                                                                         | Â.                                                    |
| Network Ports   | <u>AuditdAdress</u> =<br><u>AuditdPort</u> =60                                                            |                                                       |
| Security Groups | ControllerCertChainPwd=<br>ControllerIP=10.10.10.201                                                      |                                                       |
| Key Pair        | ControllerPort=30607<br>ControllerSignCertChain=                                                          | •                                                     |
| Configuration   | Disk Partition                                                                                            |                                                       |
| Server Groups   | Automatic                                                                                                 | ~                                                     |
| Scheduler Hints | ☑ Configuration Drive                                                                                     |                                                       |
| Metadata        |                                                                                                    |                                                       |
| × Cancel        |                                                                                                    | Kext Next Caunch Instance                             |

ステップ19 [インスタンスの起動(Launch Instance)]をクリックします。

OpenStack で VM のインストールが開始されます。

ステップ20 手順9から手順20を繰り返して、すべての Crosswork Data Gateway VM をインストールします。

Crosswork Data Gateway VM が正常にインストールされたことを確認します。

- OpenStack の UI で [コンピューティング (Compute)]>[インスタンス (Instances)] に移 動します。
- **2.** インストール済みおよびインストール中の Crosswork Data Gateway VM のリストがここに 表示されます。

| Se R   | ed Hat OpenStack Platform | Project Admin Identity |                                  |                |          |
|--------|---------------------------|------------------------|----------------------------------|----------------|----------|
| Proje  | ect ~ Compute             | Volumes ~ Netwo        | rk ~ Orchestration ~             | Object Store v |          |
| Over   | view Instances            | Images Key Pairs       | Server Groups                    |                |          |
| Projec | ct / Compute / Instance   | 35                     |                                  |                |          |
| Ins    | stances                   |                        |                                  |                |          |
| Disp   | laying 2 items            |                        |                                  |                |          |
|        | Instance Name             | Image Name             | IP Address                       | Flavo          | r        |
|        | cdg-bios-dhcp             | cdg-cloud-bios-6       | network2<br>network3<br>network1 | Not av         | vailable |
|        |                           |                        |                                  |                |          |

インストール中の Crosswork Data Gateway VM の [ステータス (Status)]は[ビルド (Build)]、[タスク (Task)]は[生成 (Spawning)]、[電源の状態 (Power State)]は[状 態なし (No State)]になります。

**3.** VM が正常にインストールされると、[ステータス (Status)]は[アクティブ (Active)]に 変わります。また、[タスク (Task)]は[なし (None)]、[電源状態 (Power State)]は[稼 働中 (Running)]になります。

| Sed Hat Op | enStack Platform | Project Adm | in Identity |                                    |                |  |
|------------|------------------|-------------|-------------|------------------------------------|----------------|--|
| Project ~  | Compute          | Volumes 🗸   | Network     | <ul> <li>Orchestration </li> </ul> | Object Store ~ |  |
| Overview   | Instances        | Images      | Key Pairs   | Server Groups                      |                |  |
|            |                  |             |             |                                    |                |  |

Project / Compute / Instances

### Instances

Displaying 2 items

| Instance Name | Image Name       | IP Address                       | Flavor    |
|---------------|------------------|----------------------------------|-----------|
| cdg-bios-dhcp | cdg-cloud-bios-6 | network2<br>network3<br>network1 | cdg-cloud |

4. [ステータス (Status)] が [アクティブ (Active)] に変わったら、約 10 分間待ちます。

Crosswork Data Gateway の VM 名をクリックします。VM コンソールへのリンクが開きます。

5. dg-admin ユーザーまたは dg-oper ユーザー(割り当てられたロールに応じて)のアカウン トと、VMの config.txt ファイルに入力した対応するパスワードを使用してログインしま す。正常にログインすると、Crosswork Data Gateway のインタラクティブコンソールが表 示されます。

#### 次のタスク

登録パッケージを生成およびエクスポートして、Crosswork Cloud に Crosswork Data Gateway を 登録します。登録パッケージのエクスポート (54 ページ) を参照してください。

### 登録パッケージの生成

それぞれの Crosswork Data Gateway は、不変の識別子によって識別する必要があります。その ためには、登録パッケージの生成が必要です。登録パッケージは、次のいずれかの方法で生成 できます。

- インストールプロセス中に自動登録パッケージパラメータを指定する(「表1: Cisco Crosswork データゲートウェイ(Cisco Crosswork Data Gateway)導入パラメータとシナリ オ」の「自動登録パッケージ」を参照)。
- インタラクティブコンソールの[登録パッケージのエクスポート(Export Enrollment Package)]オプションを使用する(登録パッケージのエクスポート(54ページ)を参照)。

登録パッケージは、インストール時にユーザが入力した OVF テンプレートから取得した情報 で作成された JSONドキュメントです。証明書、Crosswork Data Gateway の UUID、メタデータ (Crosswork Data Gateway の名前、作成時間、バージョン情報など)など、登録に必要な Crosswork Data Gateway に関するすべての情報が含まれます。

インストール時に登録パッケージをエクスポートしないことを選択した場合は、Crosswork Data Gateway を Crosswork Cloud に登録する前にエクスポートする必要があります。手順については、登録パッケージのエクスポート (54 ページ) を参照してください。

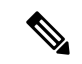

(注) 登録パッケージは、各 Crosswork Data Gateway で固有です。

登録パッケージ JSON のサンプルを次に示します。

```
"name": "dg116.cisco.com",
  "description": "CDG Base VM for Automation",
  "profile": {
       "cpu": 8,
       "memory": 31,
       "nics": 3
   },
```

```
"interfaces": [
    {
      "name": "eth0",
      "mac": "00:50:56:9e:09:7a",
      "ipv4Address": "<ip address>/24"
    },
      "name": "eth1",
      "mac": "00:50:56:9e:67:c3",
      "ipv4Address": "<ip_address>/16"
    }.
    {
      "name": "eth2",
      "mac": "00:50:56:9e:83:83",
      "ipv4Address": "<ip address>/16"
    }
 ],
  "certChain": [
    "<cert_chain>"
 ],
 "version": "1.1.0 (branch dg110dev - build number 152)",
  "duuid": "d58fe482-fdca-468b-a7ad-dfbfa916e58b"
}
```

## 登録パッケージのエクスポート

Cisco Crosswork データゲートウェイ (Cisco Crosswork Data Gateway) を Crosswork Cloud に登録するには、ローカルコンピュータに登録パッケージのコピーが必要です。

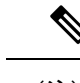

- (注) インストール時に自動登録パッケージ転送設定を指定していない場合のみ、コピーが必要になります。指定している場合、ファイルは VM の起動後に選択した SCP URI の宛先にコピーされます。インストール時に自動登録パッケージ転送を設定した場合のみ、Crosswork Cloud アプリケーションを使用した Crosswork Data Gateway の登録 (56ページ) に進みます。
- ステップ1 Cisco Crosswork データゲートウェイ (Cisco Crosswork Data Gateway) にログインします。
- ステップ2 メインメニューから [1 登録パッケージのエクスポート(1 Export Enrollment Package)] を選択し、[OK] を クリックします。

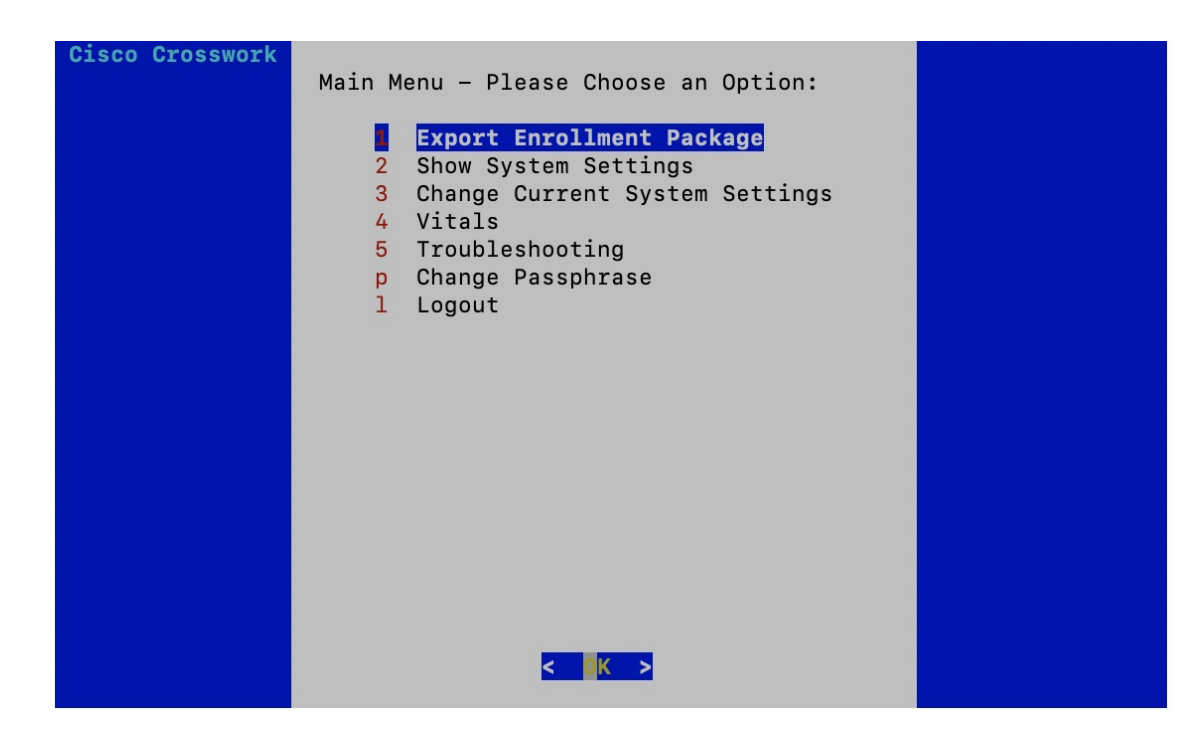

ステップ3 登録パッケージをエクスポートするための SCP URI を入力し、[OK] をクリックします。

- ・ホストは SCP サーバを実行する必要があります。理想的には、Crosswork サーバへのアク セスに使用するローカルコンピュータに登録パッケージをエクスポートする必要がありま す。
  - ・デフォルトのポート22を使用していない場合は、SCPコマンドの一部としてポートを指定できます。たとえば、登録パッケージを管理者ユーザとしてエクスポートし、そのユーザのホームディレクトリにポート4000でファイルを配置するには、次のコマンドを実行します。

scp -P4000 admin@<ip\_address>:/home/admin

・登録ファイルは一意の名前で作成されます。例: 9208b9bc-b941-4ae9-b1a2-765429766f27.json

ステップ4 SCP パスフレーズ (SCP ユーザパスワード)を入力し、[OK] をクリックします。

ステップ5 登録パッケージをローカルコンピュータに直接コピーできなかった場合は、SCP サーバからローカルコン ピュータに登録パッケージを手動でコピーします。

#### 次のタスク

「Crosswork Cloud アプリケーションを使用した Crosswork Data Gateway の登録 (56ページ)」 の説明に従い、Crosswork Cloud への Cisco Crosswork データゲートウェイ (Cisco Crosswork Data Gateway) の登録に進みます。

## Crosswork Cloud アプリケーションを使用した Crosswork Data Gateway の登録

Crosswork Data Gateway の.json 登録ファイルには、Crosswork Cloud に Crosswork Data Gateway を登録する際に使用される一意のデジタル証明書が含まれています。以下の説明に従い、 Crosswork Cloud にその情報を追加します。

```
(注)
```

Crosswork Data Gateway の出力トラフィックでファイアウォールを使用する場合は、ファイア ウォールの設定で cdg.crosswork.cisco.com および crosswork.cisco.com が許可されていることを 確認します。

- ステップ1 Crosswork Cloud にログインします。
- ステップ2 メインウィンドウで、[設定 (Configure)]>[データゲートウェイ (Data Gateways)]の順にクリックして から、[追加 (Add)]をクリックします。
- ステップ3 [登録 (Registration File)]をクリックして、Crosswork Data Gateway からダウンロードした登録データファ イルをアップロードし、.json ファイルの場所に移動してから、[次へ (Next)]をクリックします。
- ステップ4 Cisco Crosswork Data Gateway の名前を入力します。
- **ステップ5** [アプリケーション(Application)]フィールドで、この Crosswork Data Gateway インスタンスを使用してい る Crosswork Cloud アプリケーションを選択します。各 Crosswork Data Gateway は、1 つの Crosswork Cloud アプリケーションにのみ適用できます。
- ステップ6 残りの必須フィールドに入力してから、[次へ (Next)]をクリックします。
- ステップ7 (オプション) タグ名を入力します。これにより、同じタグを持つ Crosswork Data Gateway をグループ化 できます。その後、[次へ (Next)]をクリックします。
- ステップ8 入力した Crosswork Data Gateway の情報を確認してから、[次へ(Next)]をクリックします。
- ステップ9 [承認(Accept)]をクリックして、セキュリティ証明書を受け入れます。

Crosswork Data Gateway の追加に成功したことを示すメッセージが表示されます。

#### 次のタスク

この手順を繰り返して、ネットワーク内のすべての Crosswork Data Gateway を Crosswork Cloud に登録します。

Crosswork Data Gateway が正常に接続されたことを確認するには、[データゲートウェイ (Data Gateways)]をクリックしてから、Crosswork Data Gateway の名前をクリックし、追加した Crosswork Data Gateway に関する次の値を確認します。

• [セッションアップ (Session Up)]: [アクティブ (Active)]

•[接続(Connectivity)]:[セッションアップ(Session Up)]

Crosswork Data Gateway が Crosswork Cloud サービスに正常に接続されていない場合は、 「Crosswork Data Gateway 接続のトラブルシュート (57 ページ)」の項を参照してください。

### Crosswork Data Gateway 接続のトラブルシュート

次の表では、Crosswork Data Gateway を Crosswork Cloud アプリケーションに接続する際に発生 する可能性のある一般的な問題を列挙し、問題の原因を特定して解決するためのアプローチを 示します。

| 問題                                                                                               | 操作                                                                                                    |
|--------------------------------------------------------------------------------------------------|----------------------------------------------------------------------------------------------------|
| NTP の問題により Crosswork Data Gateway を<br>Cisco Crosswork Cloud に登録できません。つ<br>まり、2つの間にクロックのずれがあります。 | <ol> <li>Crosswork Data Gateway VM にログインします。</li> <li>メインメニューから、[5トラブルシューティング (5 Troubleshooting)]&gt;[show-tech の実行 (Run show-tech)]に移動します。</li> </ol> |
|                                                                                                  | ログとバイタルを含む tarball を保存する接続<br>先を入力し、[OK] をクリックします。                                                                                                    |
|                                                                                                  | show-tech ログ<br>(/cdg/logs/components/controller-gateway/session.log<br>にある session.log ファイル) でエラーが表<br>示された場合、                                         |
|                                                                                                  | UNAUTHENTICATED:invalid certificate. reason:<br>x509: certificate has expired or is not yet                                                             |
|                                                                                                  | valid                                                                                                    |
|                                                                                                  | Crosswork Data Gateway と Cisco Crosswork<br>Cloud の間にクロックのずれがあります。                                                                                      |
|                                                                                                  | 3. メインメニューから、[3 現在のシステム設定の変更(3 Change Current System Settings)] > [1 NTP設定(1 Configure NTP)] に移動します。                                                    |
|                                                                                                  | Cisco Crosswork Cloud サーバーのクロック時<br>刻と同期するようにNTPを設定し、Crosswork<br>Cloud に対して Crosswork Data Gateway の登録<br>を再度試みます。                                     |

表 2: Crosswork Data Gateway 接続のトラブルシューティング

I

| 問題                                              | 操作                                                                             |
|-------------------------------------------------|--------------------------------------------------------------------------------|
| Crosswork Data Gateway は、外部 Web サービスに直接接続されません。 | <ol> <li>お使いの環境にプロキシサーバーがない<br/>場合は、プロキシサーバーを設定します。</li> </ol>                 |
|                                                 | <ol> <li>プロキシサーバーが環境内に既に存在す<br/>る場合は、プロキシの URL が正しいかど<br/>うかを確認します。</li> </ol> |
|                                                 | <ol> <li>プロキシのクレデンシャル(証明書、プロキシ名など)が正しいかどうかを確認します。</li> </ol>                   |
|                                                 | Crosswork Data Gateway のプロキシサーバーの<br>詳細を更新するには、「制御プロキシの設定」<br>を参照してください。       |

翻訳について

このドキュメントは、米国シスコ発行ドキュメントの参考和訳です。リンク情報につきましては 、日本語版掲載時点で、英語版にアップデートがあり、リンク先のページが移動/変更されている 場合がありますことをご了承ください。あくまでも参考和訳となりますので、正式な内容につい ては米国サイトのドキュメントを参照ください。